# 兵庫県電子入札共同運営システム 工事

## 説明会資料

目次

- 1. 電子入札システムの概要について
- 2. 電子入札システムのメリット
- 3. 兵庫県電子入札共同運営システムの概要
- 4. 電子入札に対応するための準備
- 5. 電子入札に必要なパソコンと回線
- 6. 電子証明書(ICカード)の役割
- 7. 電子認証局(ICカード)を発行する認証事業者名
- 8. 電子入札を利用するための手順
- 9. 電子入札システムの操作説明(工事)
  - ① 利用者登録
  - 一般競争入札処理の流れ

③ 通常型指名競争入札処理の流れ(参考) 10. お問い合わせ先

## 1. 電子入札システムの概要について

入札に関する一連の手続をインターネットを介してやり取りすることが

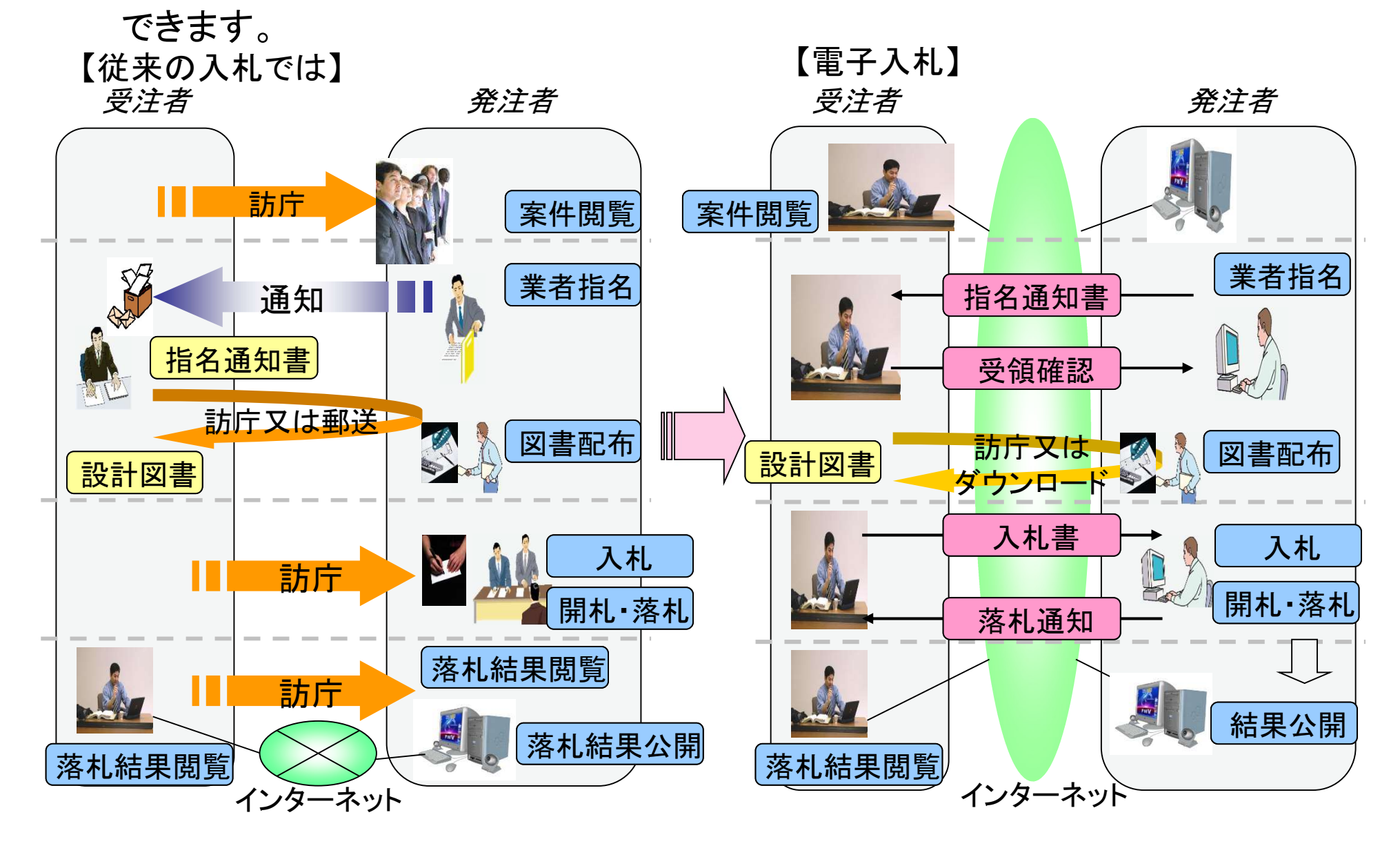

### 2. 電子入札システムのメリット

電子入札システムをお使い頂くと次のようなメリットが期待できます。

○ <u>入札コストの削減</u>

入札書提出等で指定の場所へ出向く必要がなくなり、移動時間、 経費が削減されます。

#### ○ 事務の効率化

各種書類の電子化により、書類作成、入札執行等事務の効率化が 図られます。

### 〇 透明性の向上

発注見通し・調達情報・入札結果等をインターネット上で公表する ことにより、透明性が向上します。

### 〇<u>競争性の向上、受注機会の拡大</u>

調達情報の入手が容易となり、物理的、時間的な制約が解消されることから、入札参加機会が拡大し、競争性が向上します。

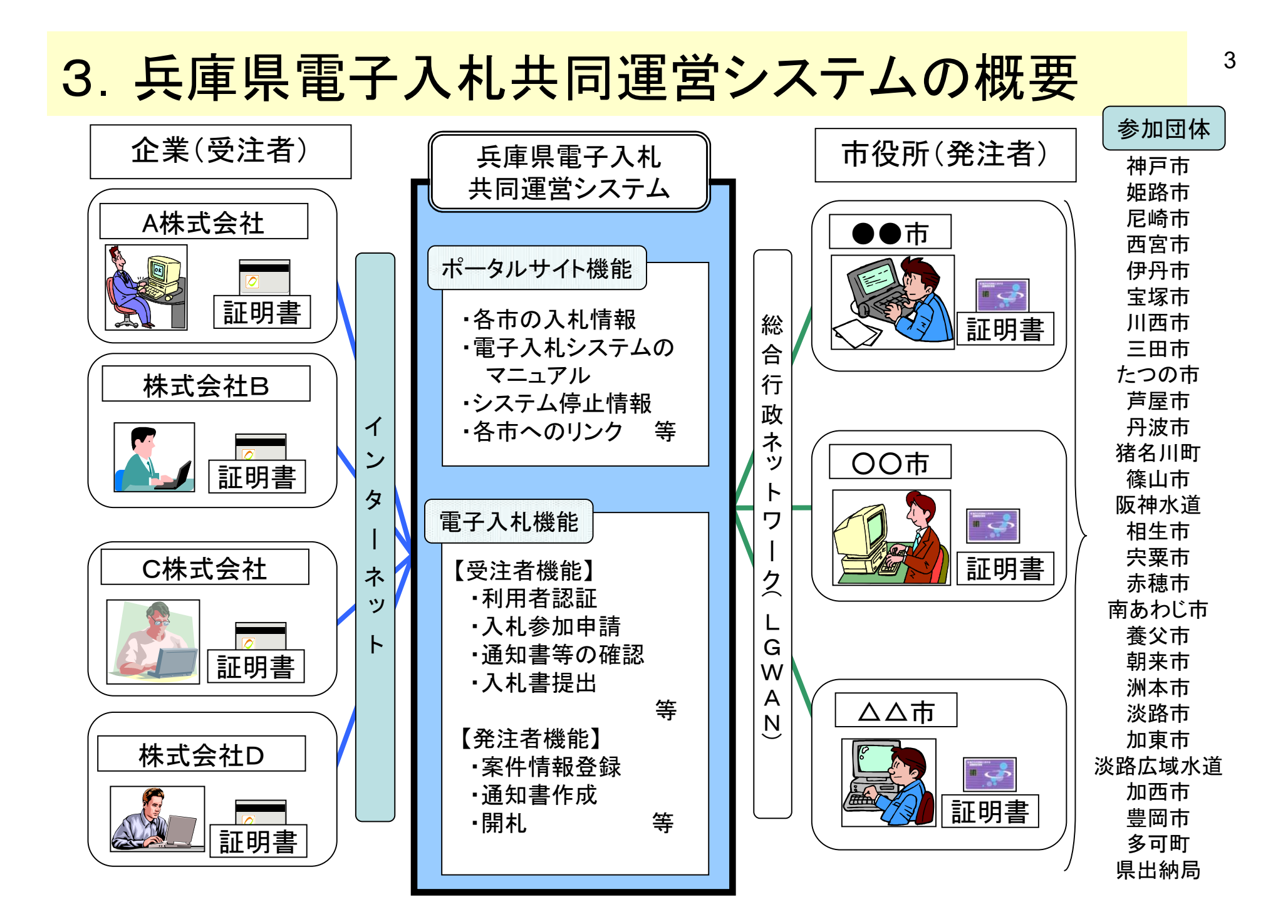

## 4. 電子入札に対応するための準備

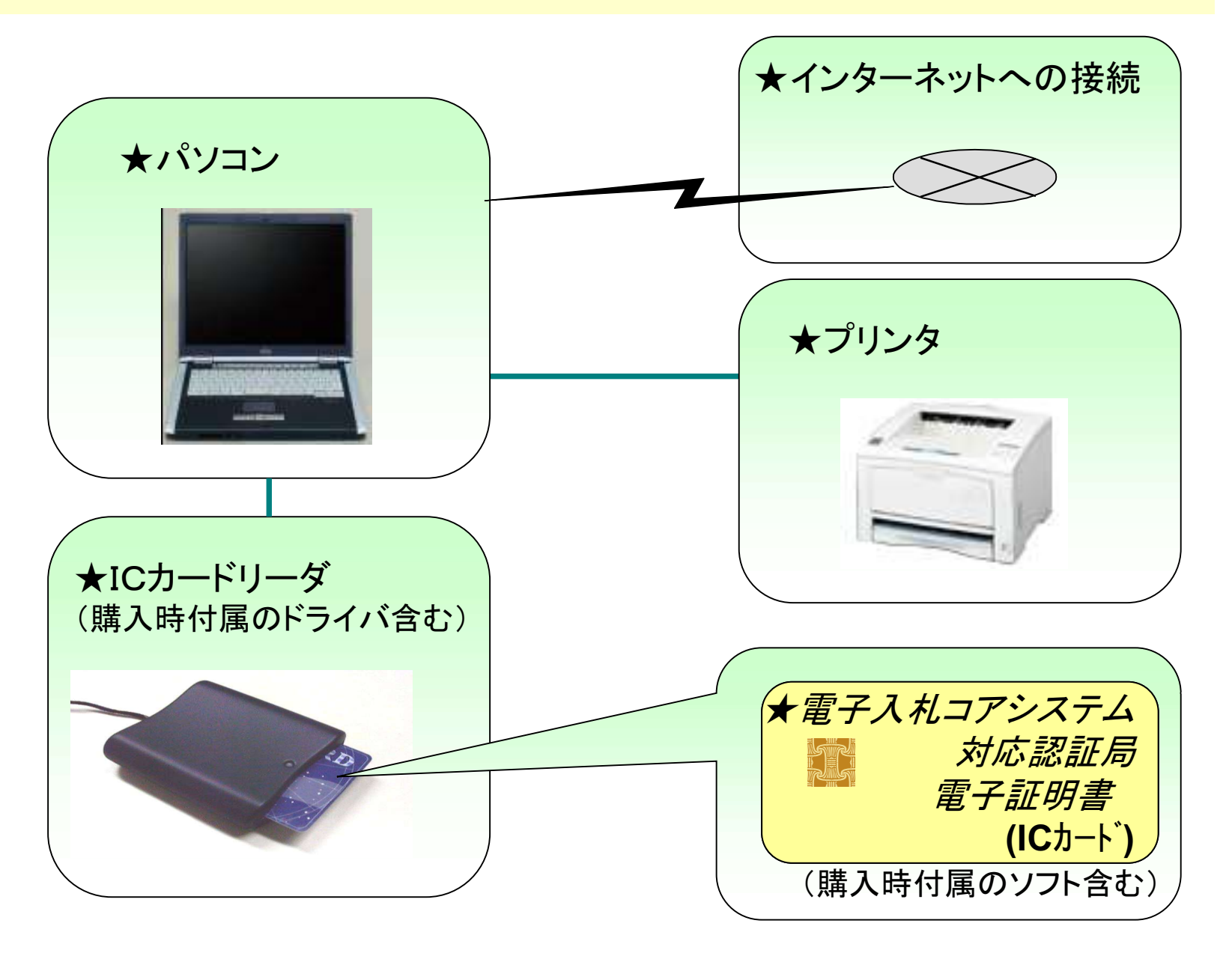

# 5. 電子入札に必要なパソコンと回線

| 本体        | 対応OSが動作するPC/AT互換機(DOS/V)                                                                                                 |
|-----------|----------------------------------------------------------------------------------------------------|
| 対応OS(※1)  | Windows 8.1、Windows 8.1 Pro又はWindows 10、Windows 10 Pro                                                                   |
| CPU       | Core Duo 1.6GHz 同等以上推奨                                                                                                   |
| メモリ       | 1.0GB以上推奨                                                                                                    |
| HDD       | 1ドライブの空きが1.0GB以上の空き容量                                                                                                    |
| 外部端子      | ICカードリーダライタが接続できること                                                                                                    |
| モニタ       | 解像度1024×768(XGA)以上                                                                                                    |
| ブラウザ      | Internet Explorer 11                                                                                                    |
| 電子入札専用ソフト | ICカードの発行を受けた認証事業者(認証局)より提供                                                                                               |
| 接続回線      | ・インターネットへの接続手段を持つこと<br>・電子メールが送受信できる環境にあること<br>・次のプロトコルが通過可能であること(HTTP、HTTPS、SMTP)<br>※システムを快適に使用するため、高速で安定した回線をご利用ください。 |

※Windows 8.1、10について、32bit/64bit対応です。

※Edge はサポート対象外です。

※ご利用のICカード認証事業者(認証局)により、さらに制限がある場合があります。対応状況をご確認ください。

※ご利用可能な動作環境は随時更新されます。最新の状況は、兵庫県電子入札共同運営システムのポータルサイトをご確認ください。

## 6. 電子証明書(ICカード)の役割

インターネット上では、情報をやり取りする相手の顔が見えません。 身分を証明するため、電子認証局から電子証明書を取得します。

電子証明書は、現実世界における印鑑証明書や身分証明書に相当し、 ICカードに記録され発行されます。

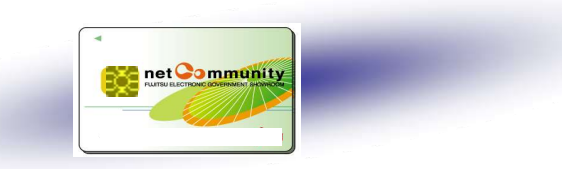

電子認証局が発行したICカードには、氏名や会社名なども記録されています。 ICカード(電子証明書)を使って、送信する文書などに電子署名を付与できます。 受信側では、電子署名を検証することにより、作成者の特定とデータ改変の 有無の確認ができます。

<u>ICカードの名義は、各発注先へ届出した代表者氏名(受任者を設定する場合は受任</u> <u>者氏名)と一致させる必要があります。</u>

# 7. 電子証明書(ICカード)を発行する認証事業者名<sup>7</sup>

令和2年8月25日現在

| 認証事業者名<br>[サービス名]                                 | URL                                 | TEL          | 備考                    |
|---------------------------------------------------|-------------------------------------|--------------|-----------------------|
| NTTネオメイト<br>[e-ProbatioPS2]                       | http://www.e-probatio.com/          | 0120-851-240 |                       |
| 三菱電機インフォメーションネットワーク株式<br>会社<br>[DIACERT-PLUSサービス] | http://www.diacert.jp/plus/         | 03-6771-5108 |                       |
| ㈱帝国データバンク<br>[TDB電子認証サービスTypeA]                   | http://www.tdb.co.jp/typeA/         | 0570-011999  |                       |
| 東北インフォメーション・システムズ(株)<br>[TOiNX電子入札対応認証サービス]       | https://www.toinx.net/ebs/info.html | 022-799-5566 |                       |
| 日本電子認証(株)<br>[AOSignサービス]                         | http://www.ninsho.co.jp/aosign/     | 0120-714-240 | 法人認証カードではご利<br>用できません |

※JACIC電子人札コアンステム対応の氏间認証のICカートか必要です。

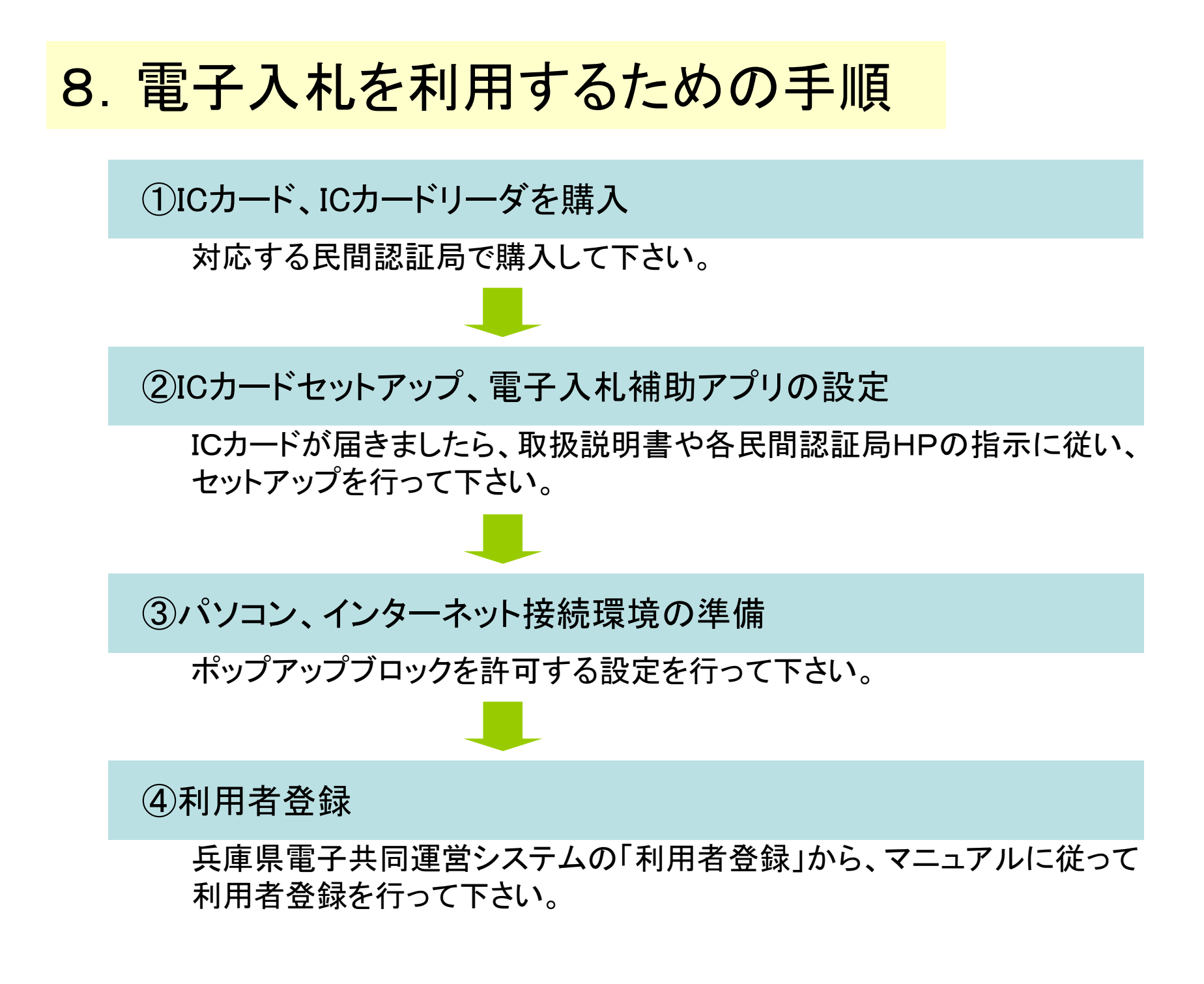

## 9. 電子入札システムの操作説明

< 兵庫県電子入札共同運営システムのページ>

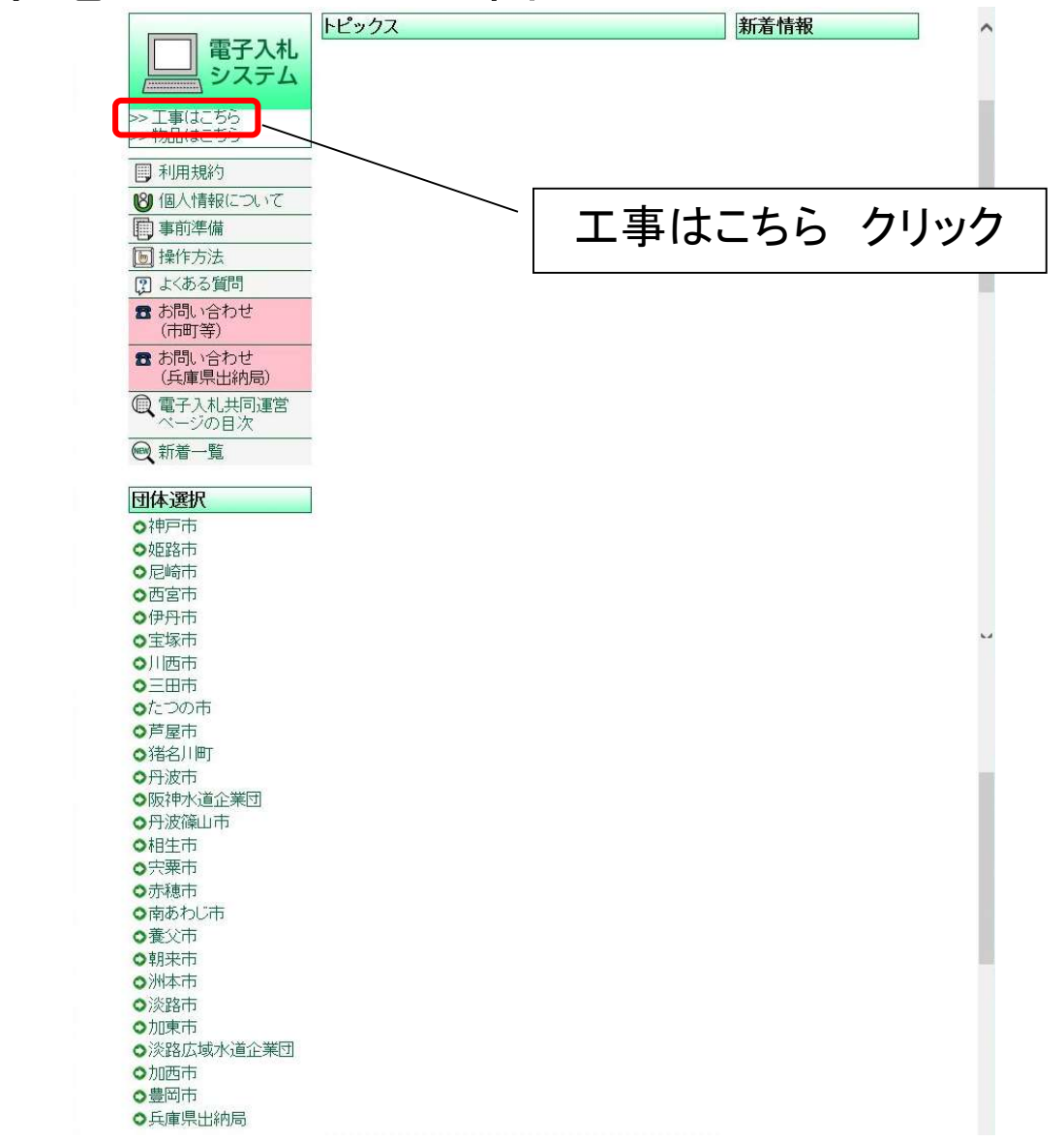

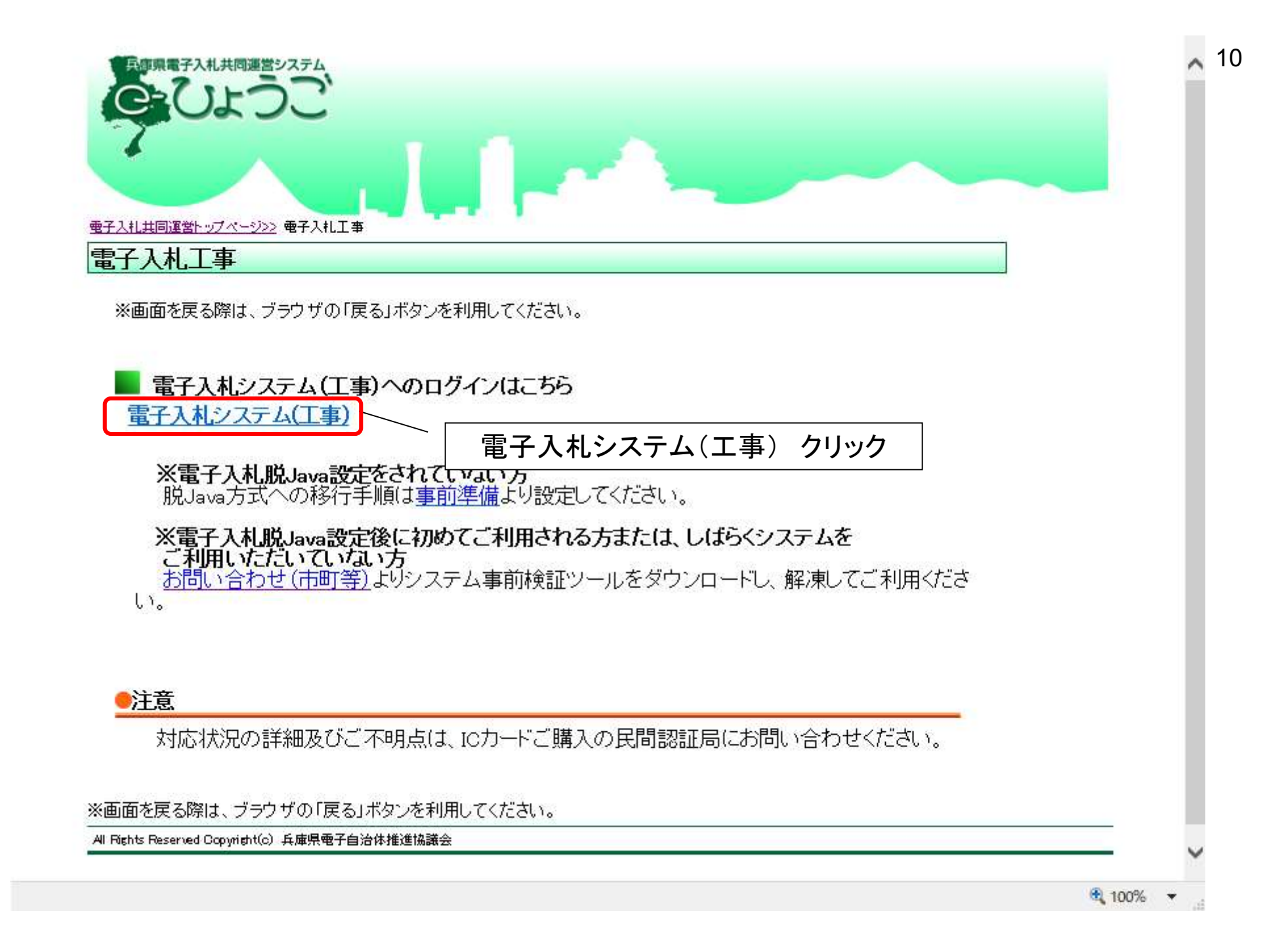

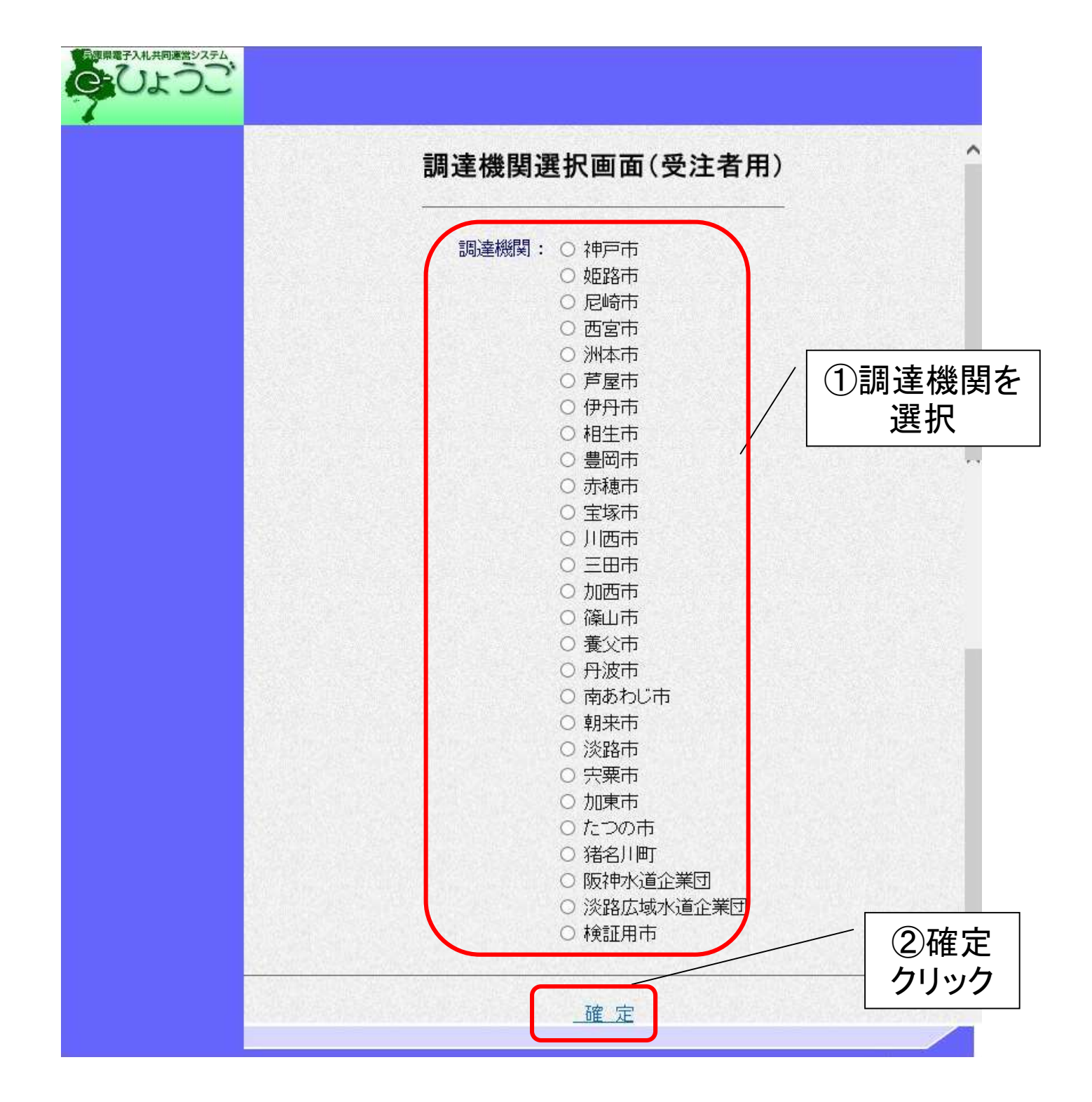

### ①利用者登録 ICカードをリーダに挿入し、使用するICカードごとに登録処理を行います。

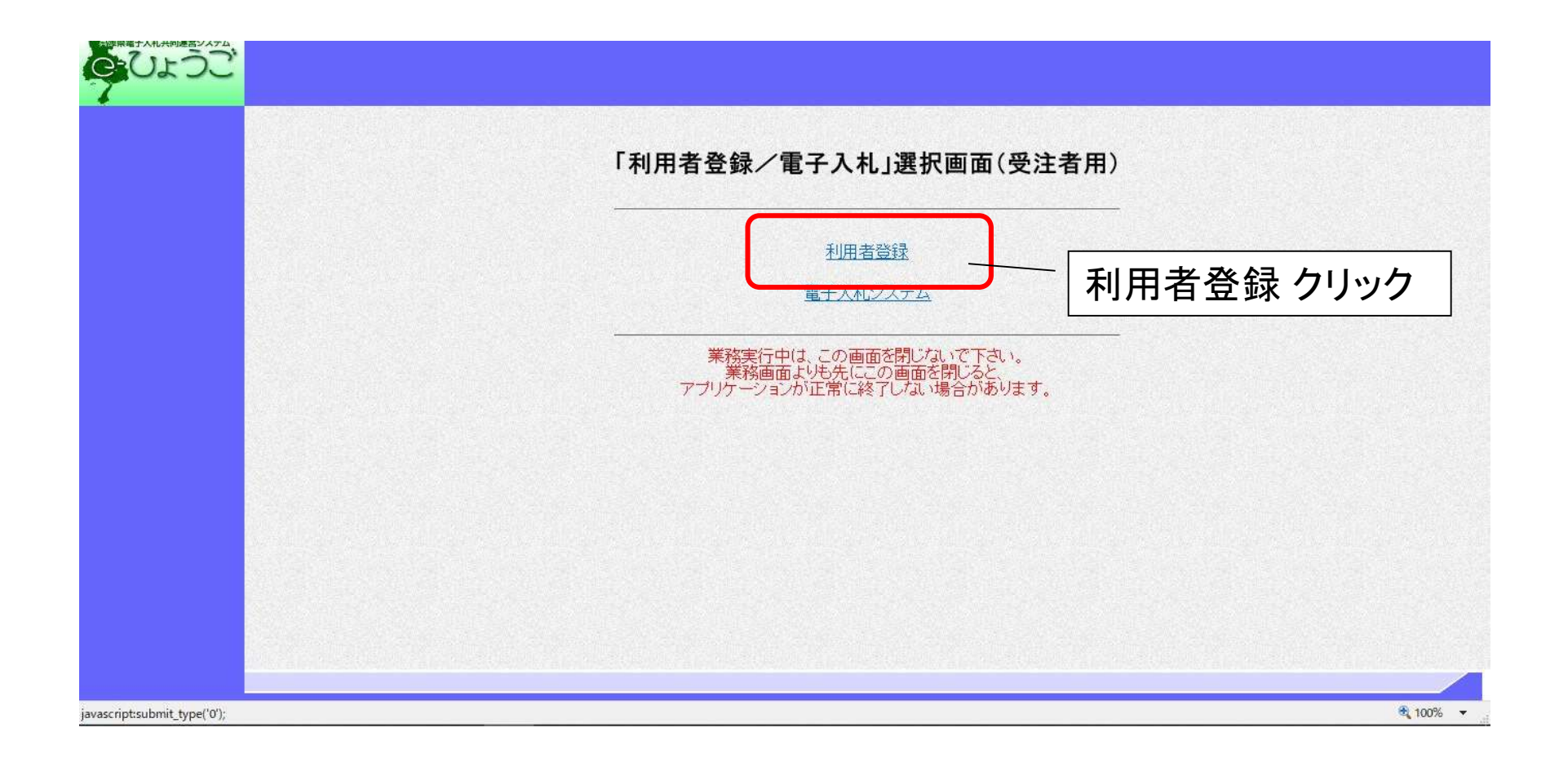

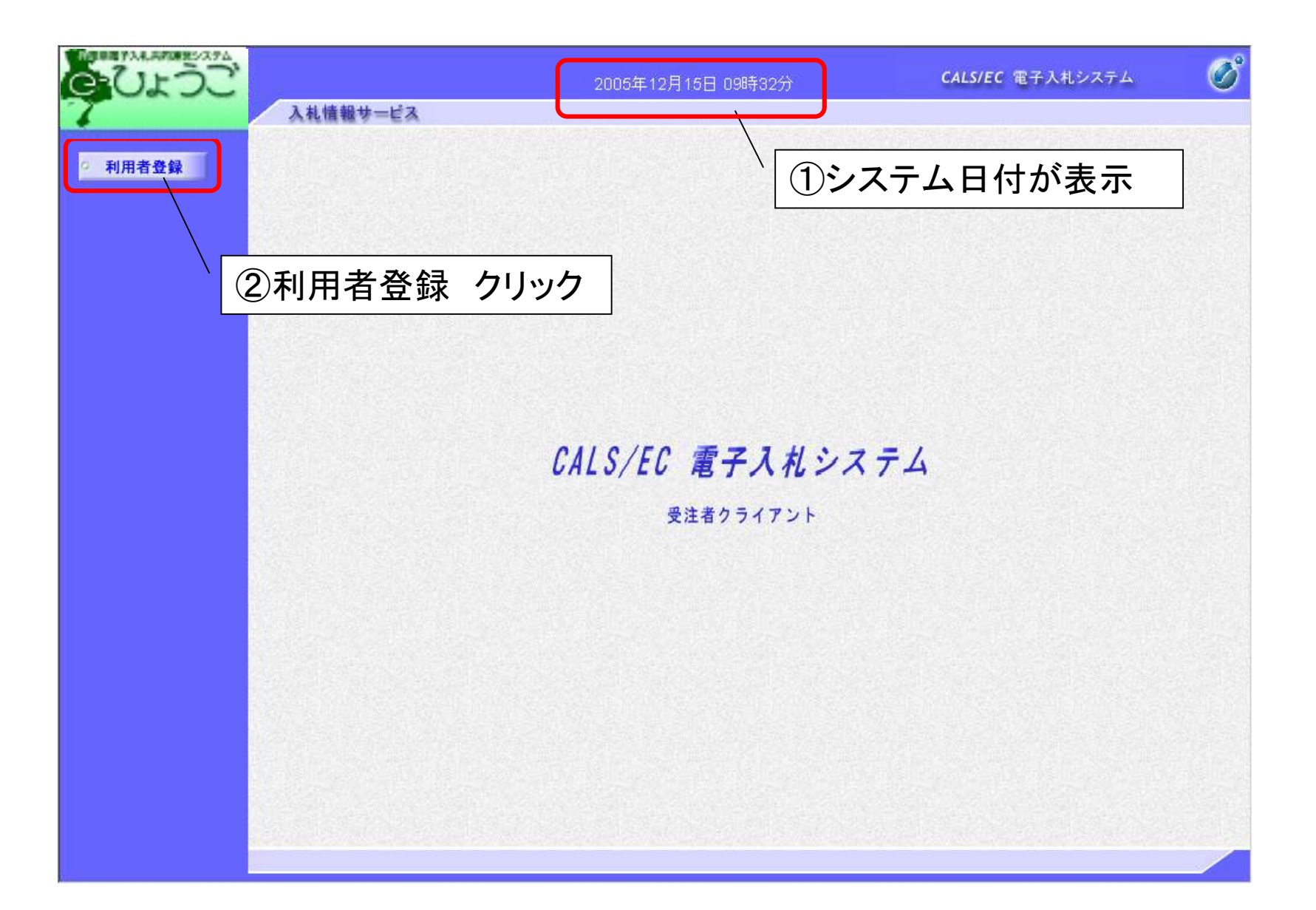

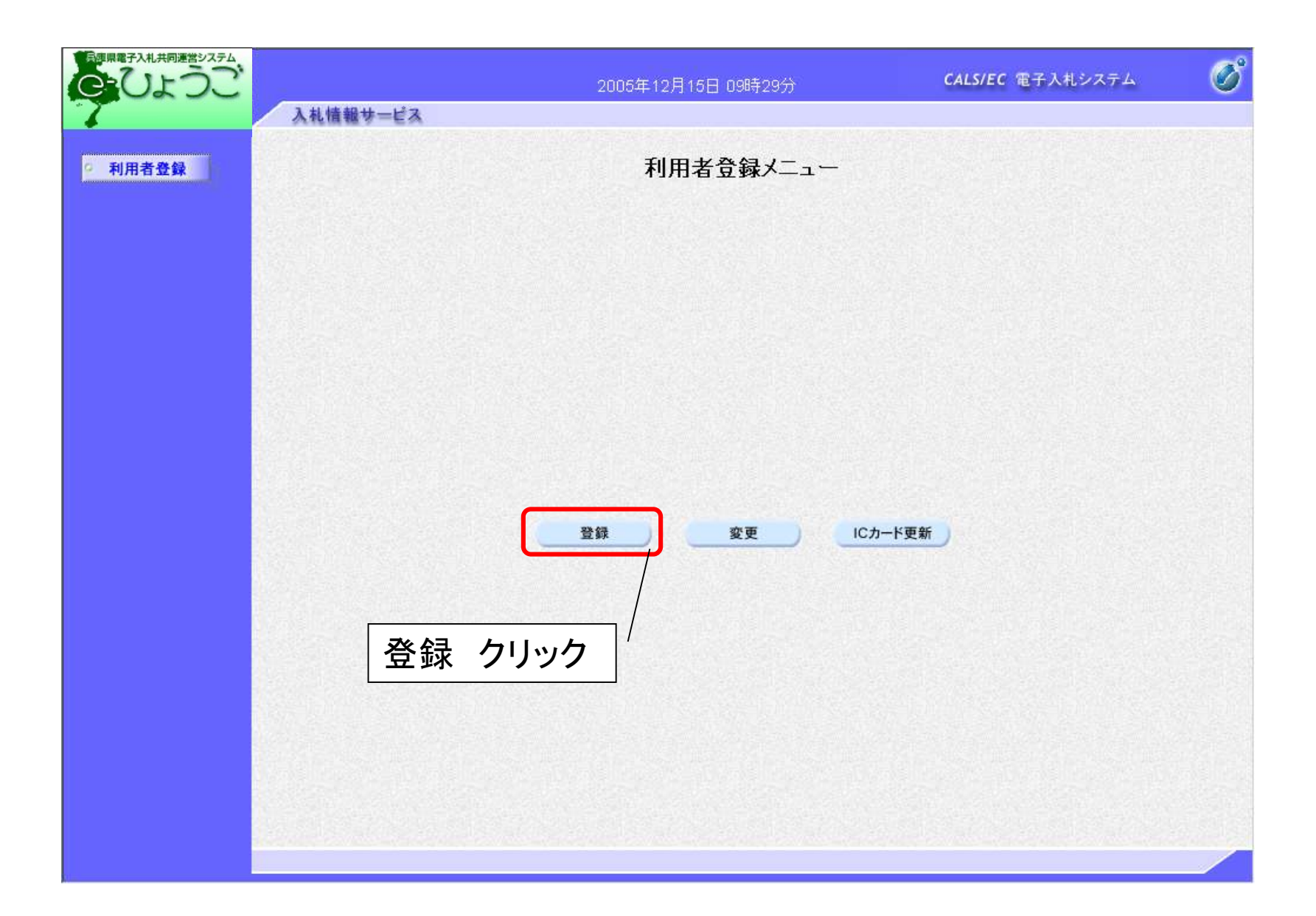

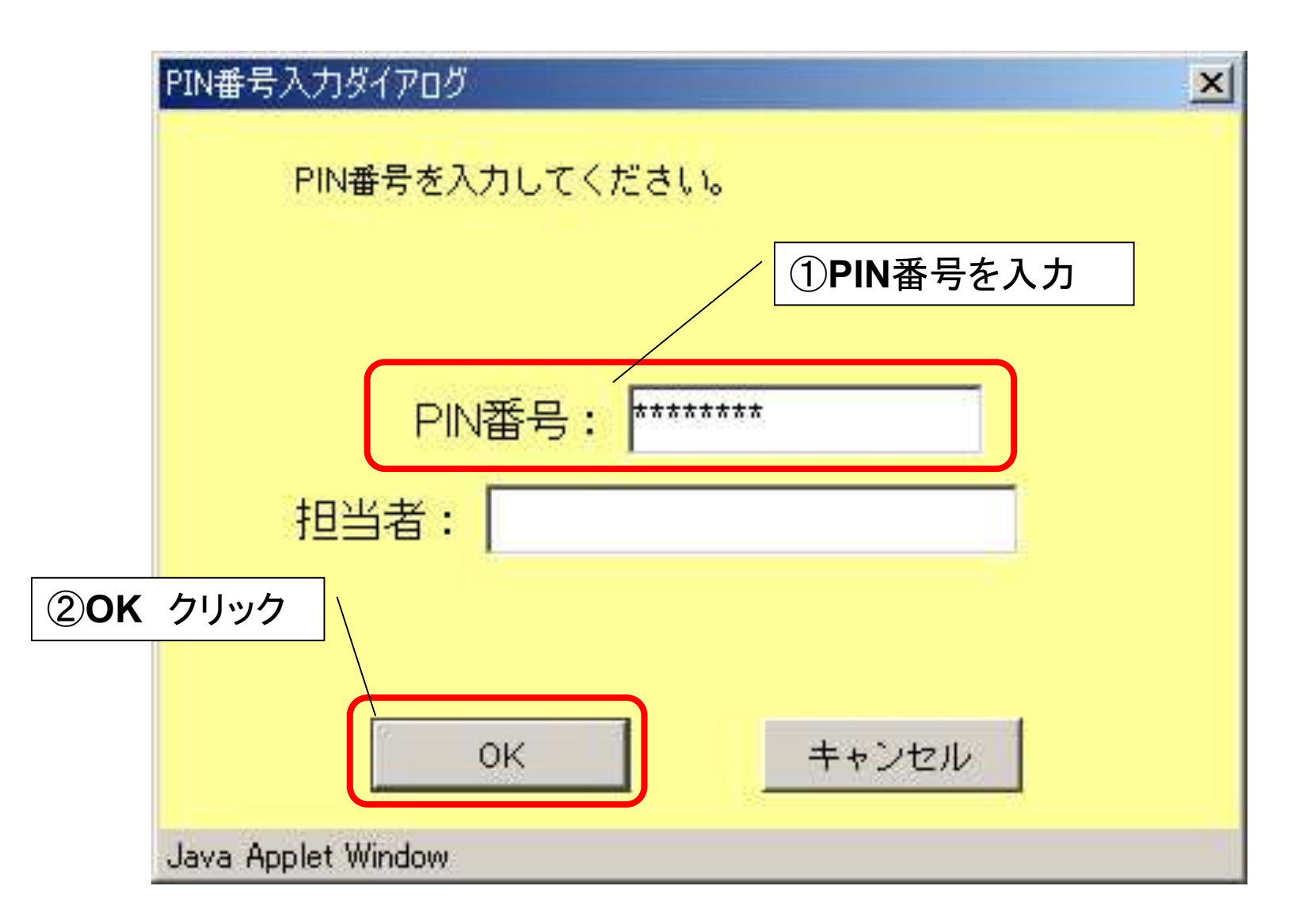

PIN番号とは「Personal Identification Number」の略で、ICカードの暗証番号のことです。

| 🚈 CALS/EC – Microsoft                                                                                                    | Internet Explorer |                    |                           |               |            |            | - 6 🛛       |
|----------------------------------------------------------------------------------------------------|-------------------|--------------------|---------------------------|---------------|------------|------------|-------------|
| で、「「「「「「「「」」」」では、「「」」」では、「「」」」では、「」」では、「」」、」、」、」、」、」、」、」、」、」、」、、」、」、 |                   | 2006               | 6年02月10日 14時26分           | , <b>c</b>    | ALS/EC 電子入 | し システム     | Ø           |
| 7                                                                                                    | 入札情報サービス          |                    |                           |               | 1)電-       | 子入札        | <b></b> 用ID |
| ◎ 利用者登録                                                                                                    |                   |                    | 資格審査情報                    | 服検索           | 及び         | パスワ        | ードを入力       |
|                                                                                                    |                   | 資格審査情報(<br>(※)の項目は | の検索を行います。ID・バ<br>、必須入力です。 | スワードを入力してください | ١٠         |            |             |
|                                                                                                    | ユーザル              | :                  |                           | (※)(半角英数字     | F8文字)      |            |             |
|                                                                                                    | パスワード             | :                  |                           | (※)(半角英数字     | F8文字)      | and a star |             |
|                                                                                                    | ②検索               | クリック               | <u>検索</u>                 | <b>戻</b> る    |            |            |             |

| ARESTEA             | 利用者登録                                   |                                          |         |
|---------------------|-----------------------------------------|------------------------------------------|---------|
| <b>登録</b>           | 11/12 2.34                              |                                          |         |
|                     | 利用者登録では、業者情報とICカードの:<br>〈※〉の項目は、必須入力です。 | 登録を行います。                                 |         |
| 企業情報                |                                         |                                          |         |
|                     | : 電子入札企業01                              |                                          |         |
| 企業郵便番号              | : 651-9999                              |                                          |         |
| 企業住所                | : 兵庫県〇〇市<br>· 西子314 公室                  |                                          |         |
| 代表者氏石<br>代表者役爵      | : 电十八化止来<br>: 代表取缔役                     |                                          |         |
| 代表電話番号              | : 078-999-9999                          | (※) (半角 例:03-0000-0000)                  |         |
| 代表FAX番号             | : 078-999-9999                          | (※)(半角 例:03-0000-0000)                   |         |
| 部署名                 | : 兵庫本社                                  | (※) (30文字以内)                             |         |
| 代表窓口情報              | 指名時はここにメールが遂信されます。                      |                                          |         |
|                     |                                         | (※)(60文字以内)                              |         |
| 連絡先駆便番号             | : 651-9999                              | (※)(半角 例:123-4567)                       |         |
| 這該集住新               | · [6曲偈〇〇志                               | (w) (4)1 (kines 400)                     |         |
| 道線失正之               | · ( 77) 1 0 2                           | (※) (20文字以内)                             |         |
| 注约生带环关号             | · 079-000-0000                          | (*) (*** #:02-0000-0000)                 |         |
| がたである。<br>注約生たもの美具  | . 070-000-0000                          | (m) (*** (****************************** |         |
| 运输元FAX参方            | : 0.92-333-3333                         | (*) (* M M: 03-0000-0000/                |         |
| 連絡先メールアドレス          | : [test@mail01.co.p                     | (※)(半月100文千以内)                           |         |
| ICカード利用部署制          |                                         |                                          | 旧老信報な入力 |
| ICカード企業名称           | : テスト用団体                                |                                          |         |
| IC力一ド取得者氏名          | :建設課入札担当官3                              |                                          |         |
| ICカード取得者住所          | : nullShiodome Area                     |                                          |         |
| 連絡先名称(部署名)          | 等): 建設課入札担当官4                           | (※) (60文字以内)                             |         |
| 速絡先郵便番号             | : 651-9999                              | (※) (半角 例:123-4567)                      |         |
| 連絡先住所               | : 兵庫県〇〇市                                | (※)(60文字以内)                              |         |
| 連絡先氏名               | : 電子入札企業                                | (※)(20文字以内)                              |         |
|                     | : 078-999-9999                          | (※)(半角 例:03-0000-0000)                   |         |
| 連絡先電話番号             | . 078-000-0000                          | (※)(半角 例:03-0000-0000)                   |         |
| 連絡先電話番号<br>連絡先FAX番号 | . 078-999-9999                          |                                          |         |

|               | 200                            | 6年12月15日 09時29分                                      | CALS/EC 電子入札システム    | <b>S</b>       |
|---------------|--------------------------------|------------------------------------------------------|---------------------|----------------|
| 入札情報サービス      |                                |                                                      |                     |                |
|               |                                | 登録内容確認                                               |                     | <u> </u>       |
|               |                                |                                                      |                     |                |
|               | 企業情報                           |                                                      |                     |                |
|               | a comp                         |                                                      |                     |                |
|               | 企業名称                           | : 電子入札企業01                                           |                     |                |
|               | 企業郵便番号                         | : 651-9999                                           |                     |                |
|               | 企業住所                           | :兵庫県〇〇市                                              |                     |                |
|               | 代表者氏名                          | :電子入札企業                                              |                     | Sec. State     |
|               | 代表者役職                          | : 15表現種投                                             |                     |                |
|               | 「次电話世ち」                        | . 070-000-0000                                       |                     |                |
|               | 部署名                            | : 兵庫本社                                               |                     |                |
|               |                                |                                                      |                     |                |
|               | 代表窓口情報                         |                                                      |                     |                |
|               |                                |                                                      |                     |                |
|               | 連絡先名称(部署名等)                    | : 兵庫本社                                               |                     |                |
|               | 連絡先郵便書号                        | : 651-9999                                           |                     |                |
|               | 連船尤住 <u>所</u><br>演發生可必         | : 兵庫県〇〇市                                             |                     |                |
|               | 进始元氏-石<br>请统朱泰祥 <del>是</del> 早 | <ul> <li>・ 电子へれ正来</li> <li>・ 079-000-0000</li> </ul> |                     |                |
| A SALAR SALAR | 連絡先FAX番号                       | : 078-999-9999                                       |                     |                |
|               | 連絡先メールアドレス                     | : test@mail01.co.jp                                  |                     |                |
|               | ICカード利用部署情報                    |                                                      |                     |                |
|               | ICカード企業名称                      | : テスト用団体                                             |                     |                |
|               | IC力一ド取得者氏名                     | :建設課入札担当官3                                           |                     |                |
|               | ICカード取得者住所                     | : nullShiodome Area                                  |                     |                |
|               | 連絡先名称(部署名等)                    | :建設課入札担当官4                                           |                     |                |
|               | 連絡先郵便番号                        | : 651-9999                                           |                     |                |
|               | 連絡先住所                          | : 兵庫県〇〇市                                             |                     |                |
|               | 連絡先氏名                          | : 電子入札企業                                             |                     |                |
|               | 連絡先電話番号                        | : 078-999-9999                                       |                     |                |
|               | 建船先FAX番号<br>は約年リールフロレフ         | : 078-999-9999                                       |                     |                |
|               | 連絡元メールアドレス                     | ; testernaliul.co.jp                                 |                     |                |
|               | ICカード情報                        |                                                      |                     |                |
|               | 証明書シリアル番号                      | : 3421496                                            |                     |                |
|               | 証明書発行者                         | : OU=NDN Test CA,O=Nippon Densh                      | Ninsho Co.Ltd.,C=JP | A COLOR        |
|               | 証明書有効期限                        | : 2006/06/10                                         |                     |                |
|               |                                |                                                      |                     |                |
|               | 迎集1<br>御社(                     | 情報及び、ICカード利用部署情報の企業名称<br>の企業名称であることを確認してください。        | 登録                  | ま クリック         |
|               | -OX                            | 内容でようしければ登録ボタンを押してくたます                               |                     |                |
|               |                                |                                                      |                     |                |
|               |                                | 登録 戻る                                                |                     | S. S. S. S. S. |
|               |                                |                                                      |                     |                |
|               |                                |                                                      |                     | 1.0            |

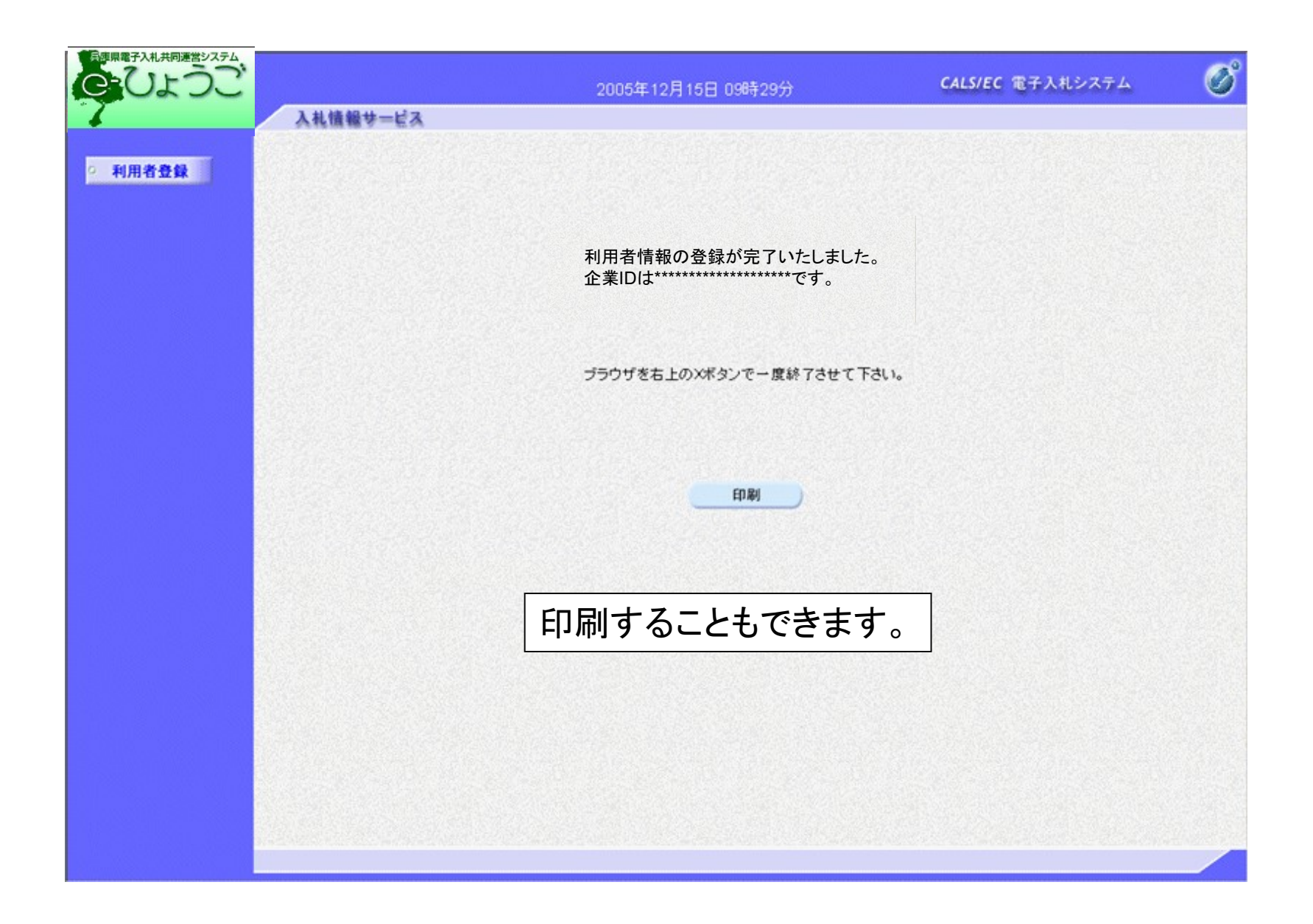

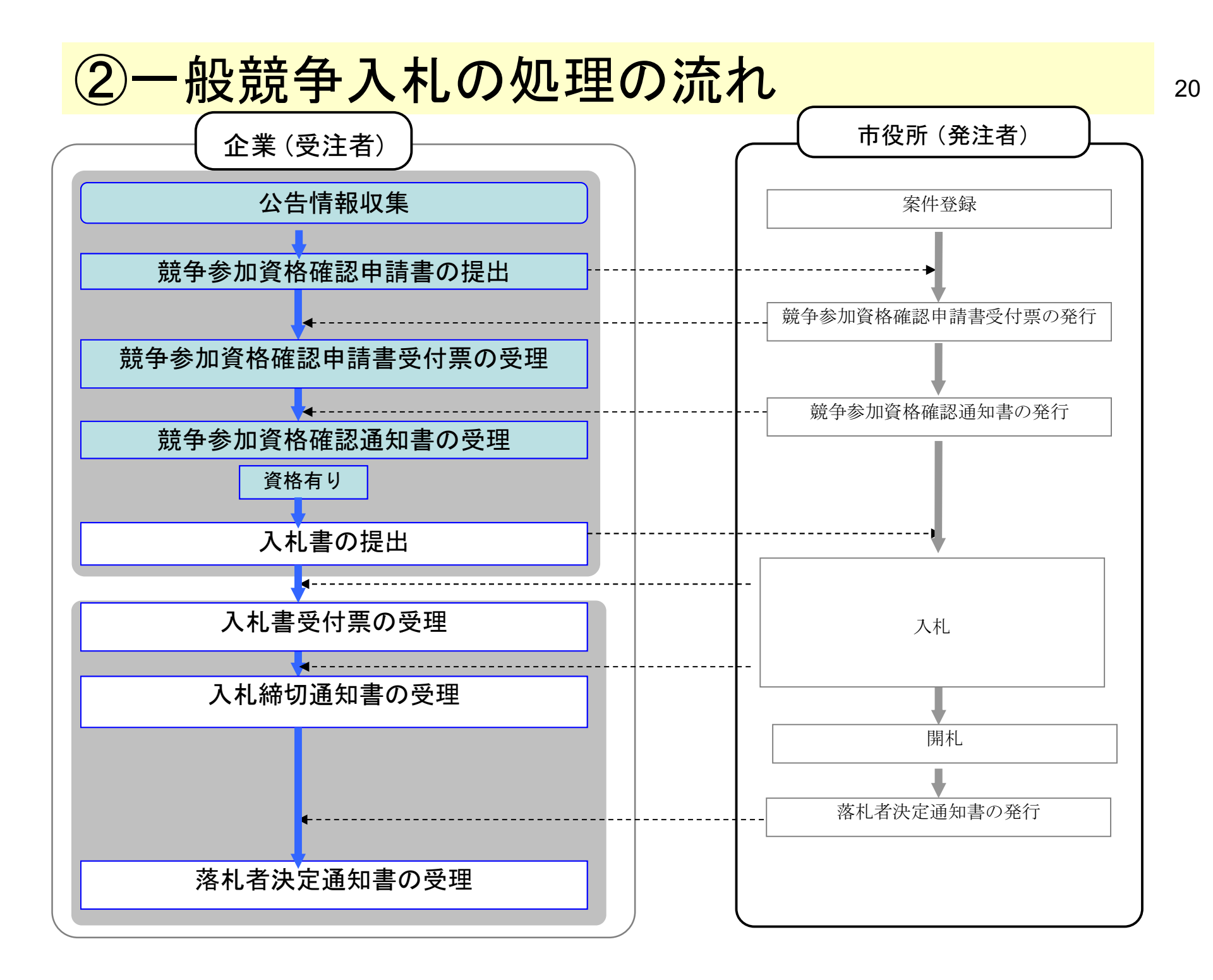

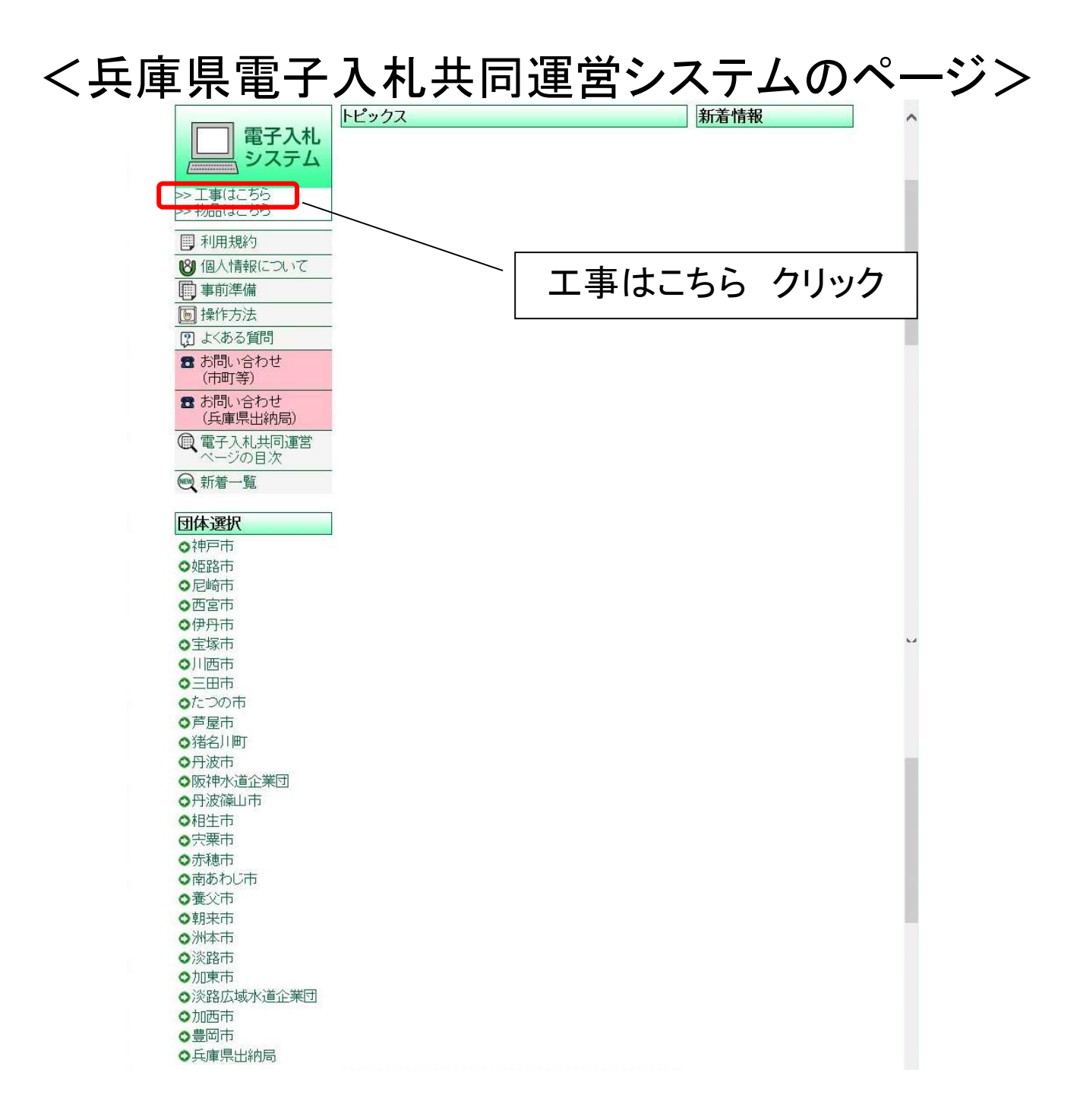

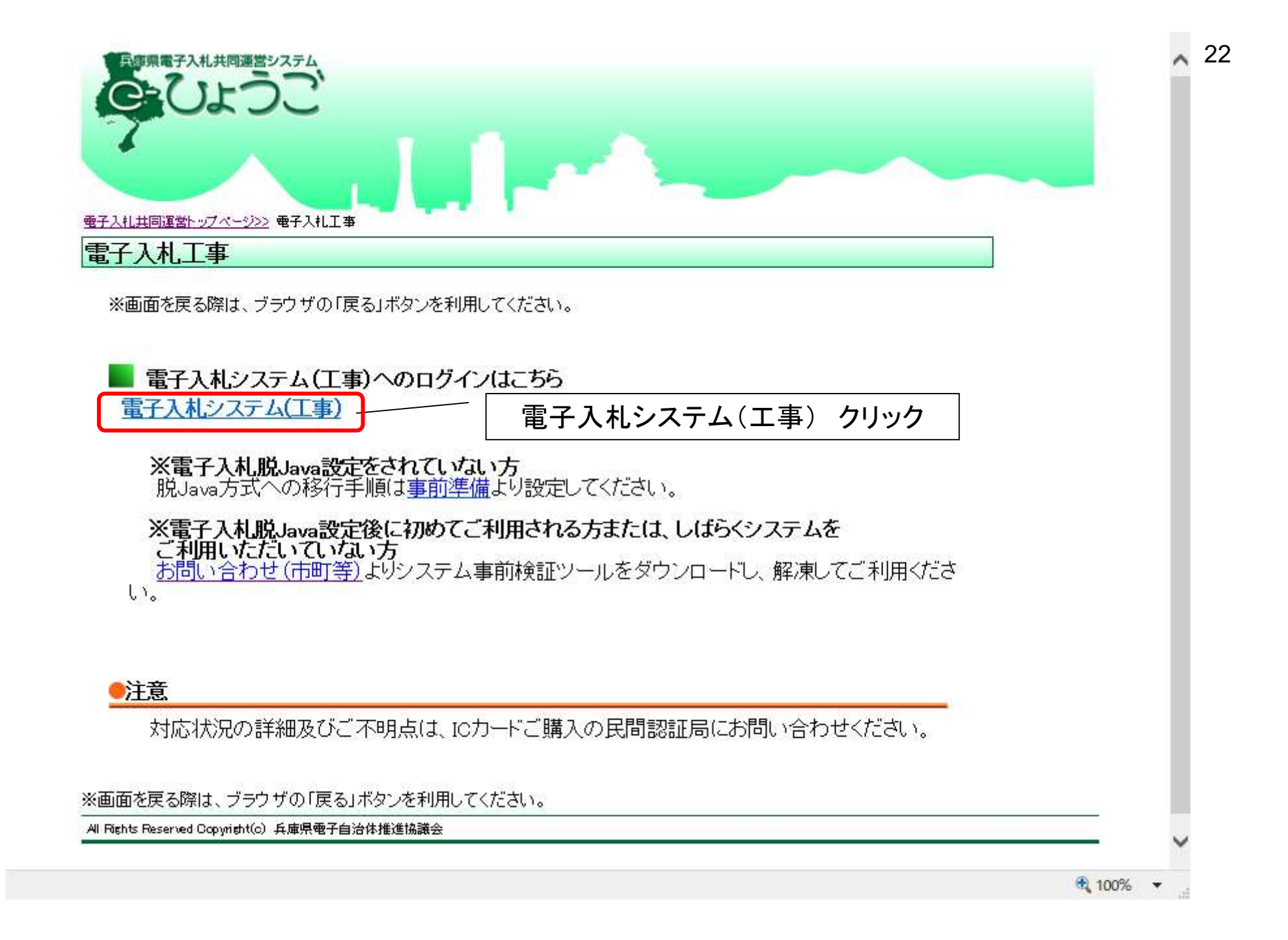

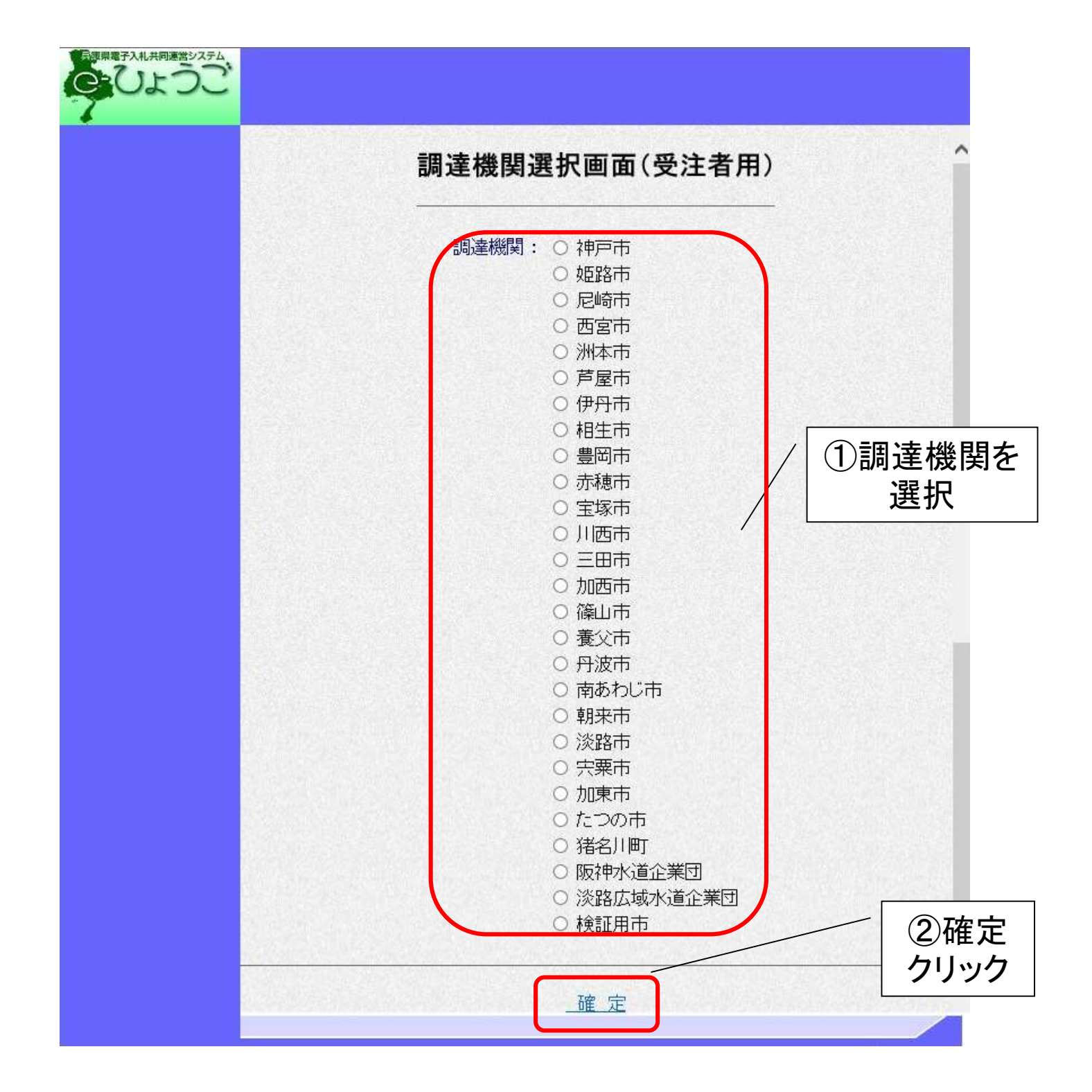

### く**ログイン**> 電子証明書(ICカード)を挿入し、電子入札システムにログインします。

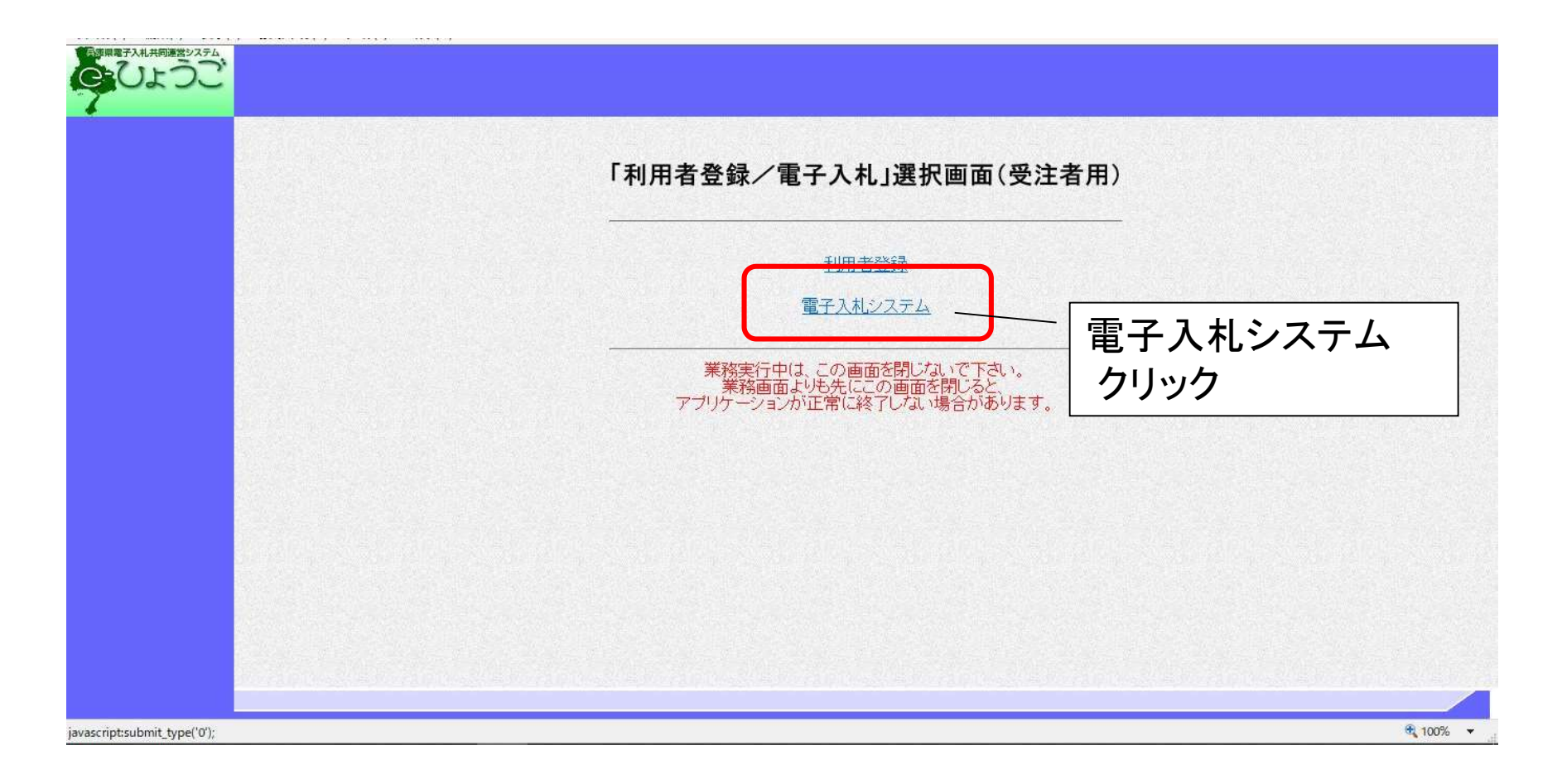

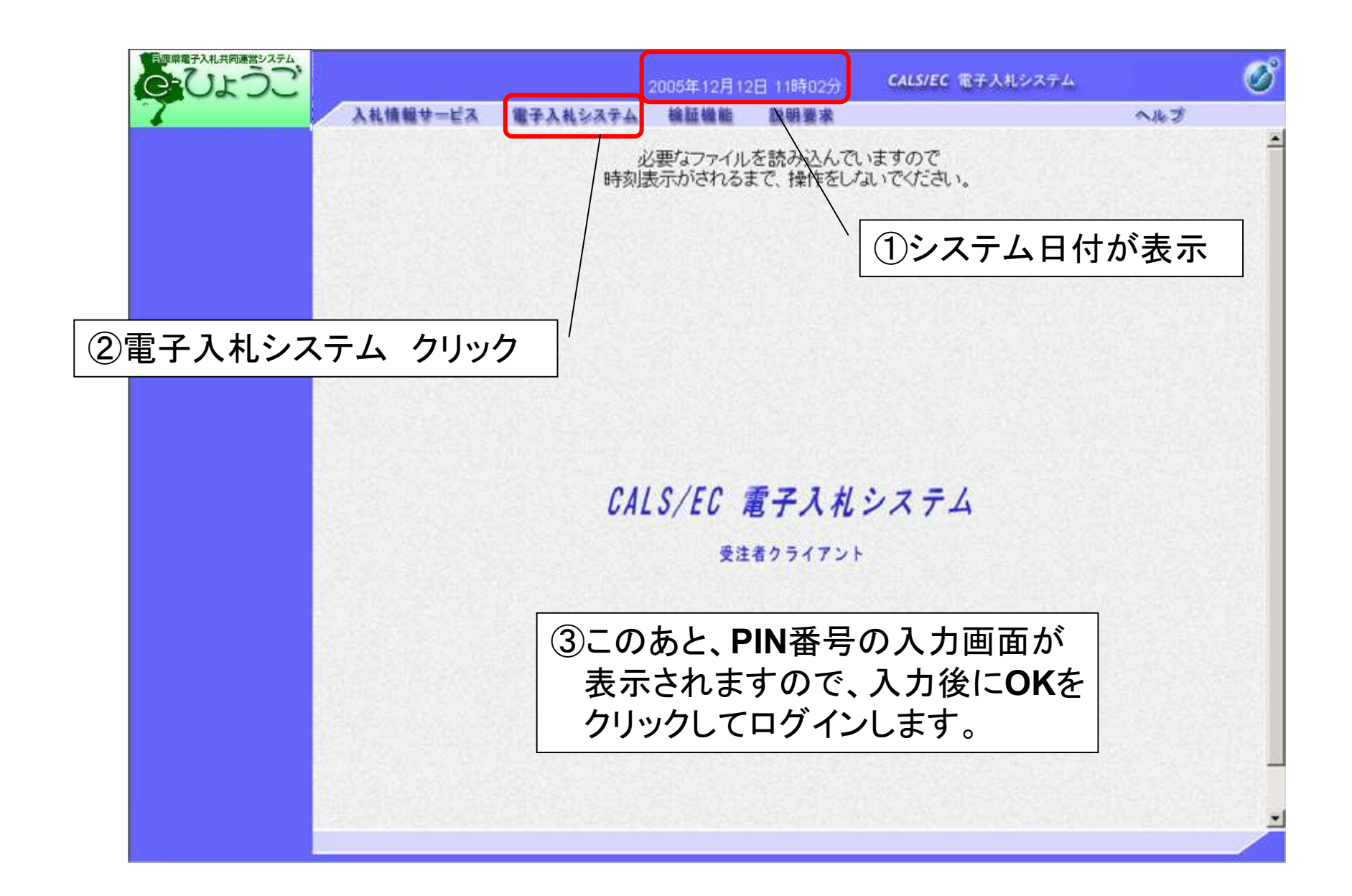

<調達案件検索画面>

案件を検索します。

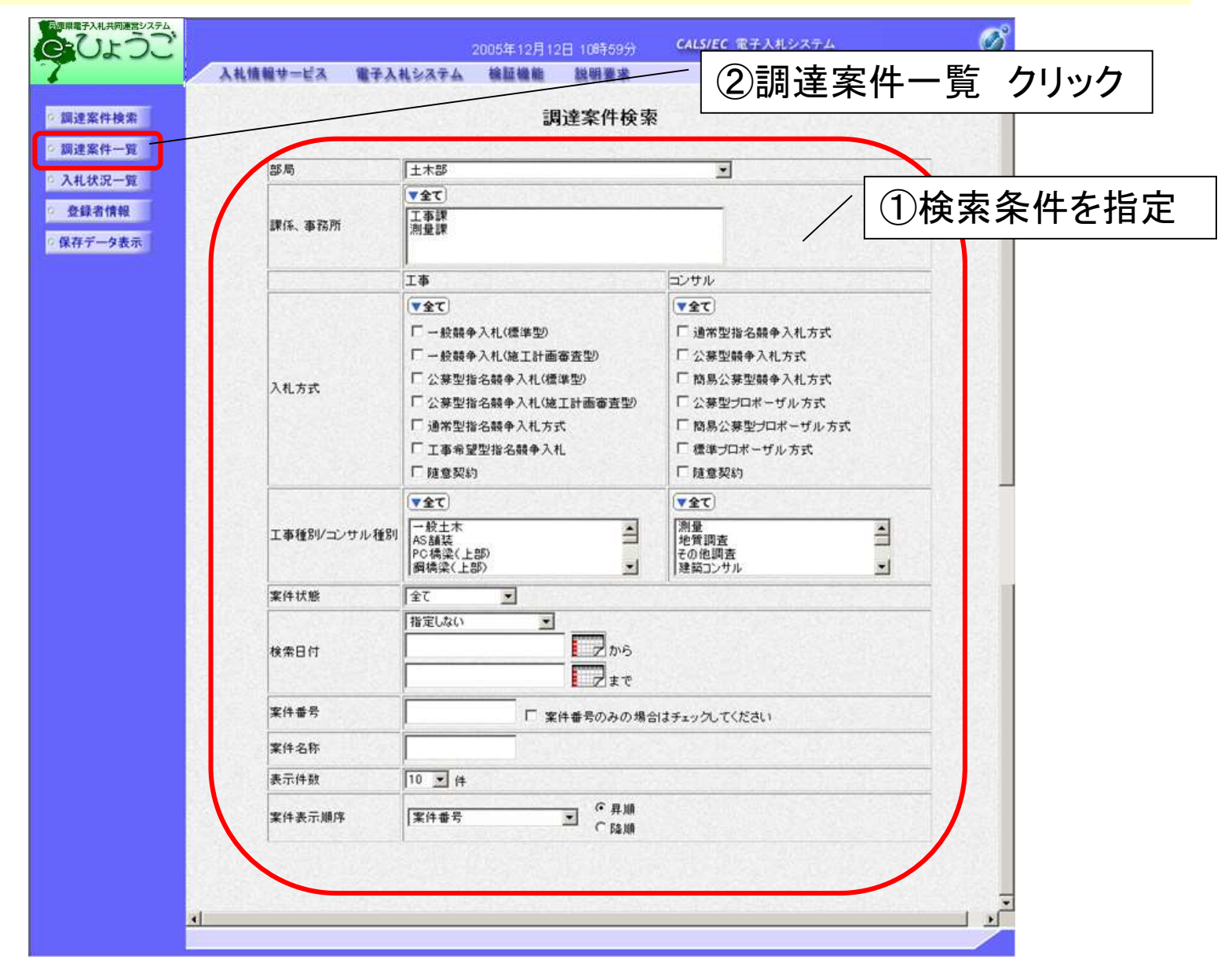

### < 競争参加資格確認申請書の提出> 必要書類を添付し、競争参加資格確認申請書を提出します。

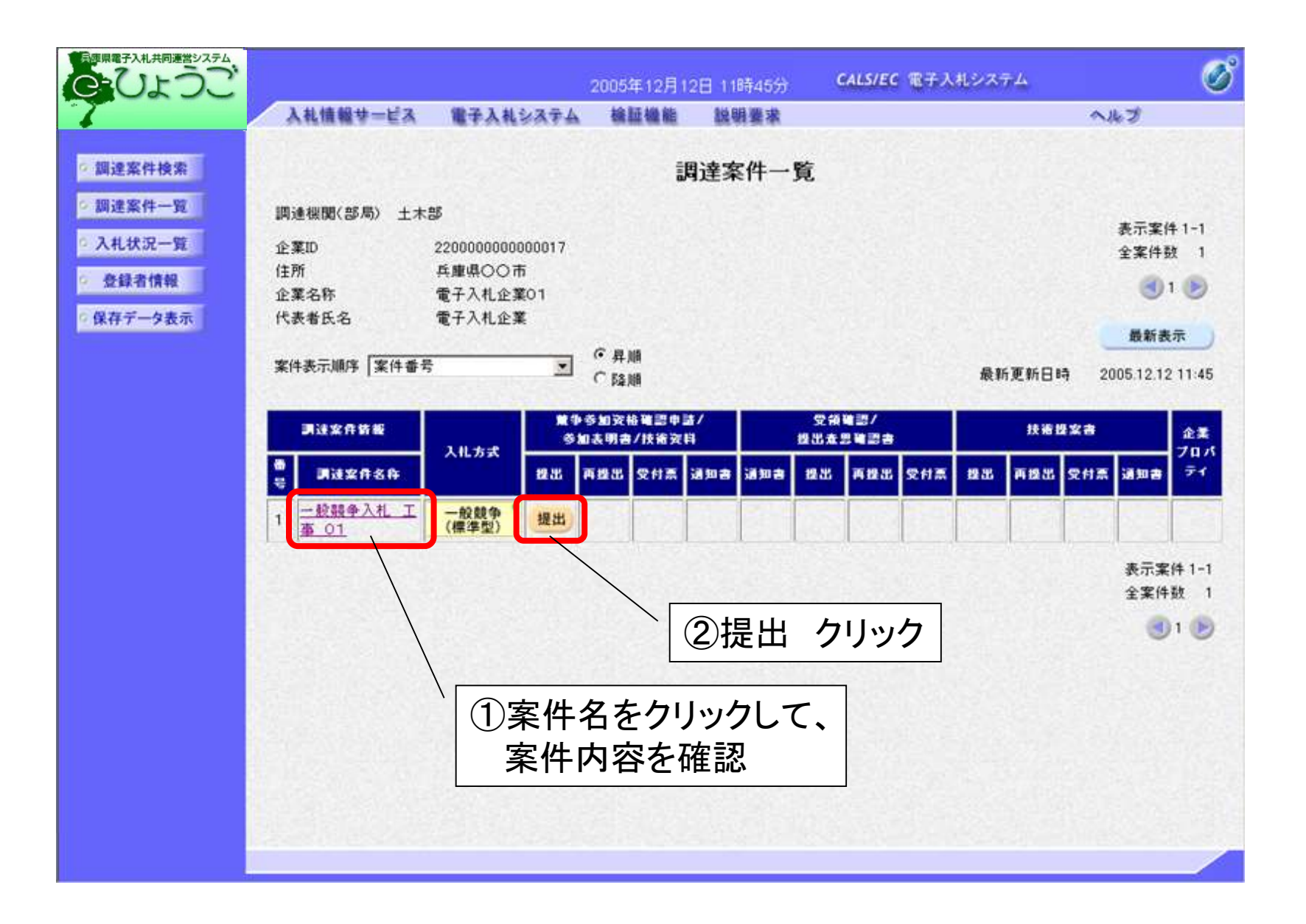

| ひょうご |                                   |                                             | 2021年02月05                    | 日 20時00分    | CALS/EC 電子入札システム | Ø   |
|------|-----------------------------------|---------------------------------------------|-------------------------------|-------------|------------------|-----|
|      | 入札情報サービス                          | 電子入札システム                                    | 検証機能                          | 説明要求        |                  |     |
| 件検索  | 榆虾用市 丁事係                          |                                             |                               |             | 2021年02月051      | ∎ ' |
| 青報   | 工事入札担当者IT<br>検証用 太郎 様             |                                             |                               |             |                  |     |
|      |                                   |                                             | 競争参加資                         | 資格確認申請      | 書                |     |
|      | т                                 | 記の調達案件に関わる                                  | る競争参加資格                       | こついて確認された   | たく、書類を添えて申請します。  |     |
|      |                                   |                                             |                               | 51          |                  |     |
|      | 1. 調達案件番号<br>2. 起案番号              | 90000000100                                 | 00120200028-00                | 9           |                  |     |
|      | 3. 調達案件名称<br>4. 履行期限              | 一般競争入非                                      | し 工事 04                       |             |                  |     |
|      | (提出者)                             |                                             |                               |             |                  |     |
|      | 小<br>企                            | /参加 □<br>業ID                                | 9000000036412                 | 34          |                  |     |
|      | 企<br>企                            | 業名称<br>業体名称                                 | 検証用市(03641:                   | 234)テスト工事業者 | Ě                | ٦   |
|      | 郵                                 | 便番号                                         | J <b>V参加チェックG</b><br>364-1234 | )場合のみ有効     |                  |     |
|      | 住                                 | 所<br>ま おくの                                  | 兵庫県〇〇市1-                      | 03641234    |                  |     |
|      | 代                                 | 表者氏名<br>表電話番号                               | 036412341七表者<br>010-364-1234  | 氏名          |                  |     |
|      | 代                                 | 表FAX番号                                      | 020 <u>-364-1234</u>          |             |                  |     |
|      | 部商                                | 署名<br>号(連絡先名称) /                            | 🦉 参月                          | 照ク          | リックして            |     |
|      | 連<br>連                            | 絡先氏名<br>絡先住所                                |                               | アイリ         | レを指定します。         | 0   |
|      | 連                                 | 絡先電話番号<br>絡先E-Mail                          | 05-0364-1234<br>aa@aal        |             | ×                |     |
|      | 添付資料                              | 添付資料追加                                      |                               |             |                  |     |
|      |                                   | 表示 削除                                       | 5                             |             | <u>参照</u>        |     |
|      | ※ 添付資料の送付<br>ファイルの選択 <br>尚、添付ファイル | 打可能サイズは 3MB以<br>は1行毎に行って下さし<br>/は、ウィルスチェックを | 内です。<br>ヽ。<br>:最新版のチェッ        | ウデータで行って    | Fau              |     |
|      |                                   | 提出                                          | 内容確認                          |             | 戻る               |     |

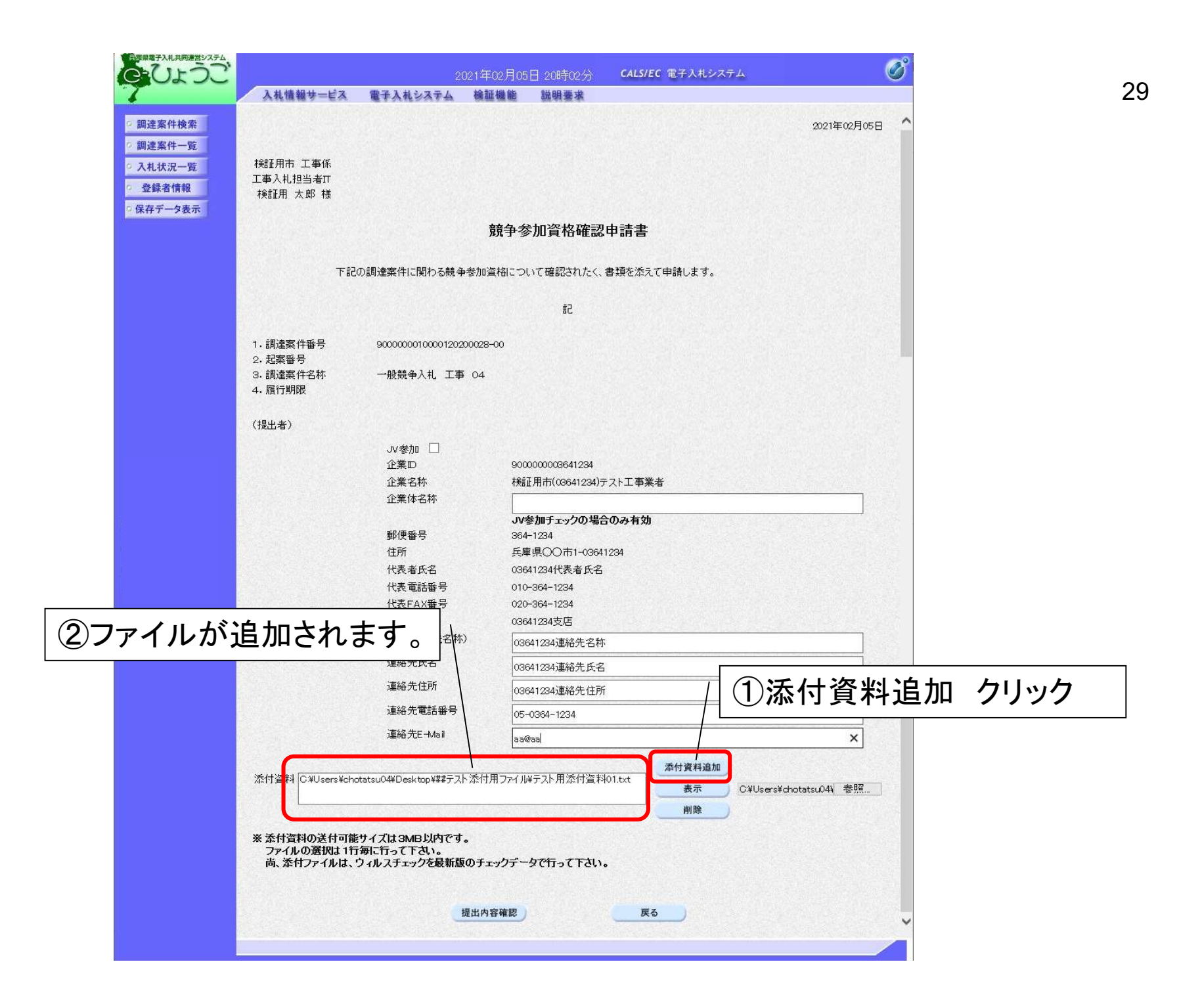

|     | 入札情報サービス                              | 電子入札システム 検証                             | 機能 説明要求               |                         |             |
|-----|---------------------------------------|-----------------------------------------|-----------------------|-------------------------|-------------|
| 拉杰  |                                       |                                         |                       |                         |             |
| 使采  |                                       |                                         |                       |                         | 021年02月05日  |
| 一覧  |                                       |                                         |                       |                         |             |
| 一覧  | ↑焼韭用巾 上争休<br>工事入札担当者TT                |                                         |                       |                         |             |
| 青報  | 検証用 太郎 様                              |                                         |                       |                         |             |
| 8表示 |                                       |                                         |                       |                         |             |
|     |                                       | , i i i i i i i i i i i i i i i i i i i | 競争参加資格確認申請書           |                         | State State |
|     |                                       |                                         |                       |                         |             |
|     | 下記                                    | の調達案件に関わる競争参加資                          | 資格について確認されたく、書類を添き    | えて申請します。                |             |
|     |                                       |                                         | 記                     |                         |             |
|     |                                       |                                         |                       |                         |             |
|     | 1.調達案件番号                              | 9000000010000120200028-                 | -00                   |                         |             |
|     | 2· 起杀奋亏<br>3. 調達案件名称                  | 一般競争入札 工事 ∩4                            |                       |                         |             |
|     | 4. 履行期限                               |                                         |                       |                         |             |
|     | 7+8-0 +/ \                            |                                         |                       |                         |             |
|     | (提出者)                                 |                                         |                       |                         |             |
|     |                                       | JV参加                                    |                       |                         |             |
|     |                                       | 企業D                                     | 9000000003641234      | ₩ ±/                    |             |
|     |                                       | 止来 石朴<br>企業休 2称                         | ★売Ⅲ用市(U3641234)テスト工争3 | 表省                      |             |
|     |                                       |                                         | いた加チェックの担合のみ有な        |                         |             |
|     |                                       | 郵便番号                                    | 364-1234              |                         |             |
|     |                                       | 住所                                      | 兵庫県〇〇市1-03641234      |                         |             |
|     |                                       | 代表者氏名                                   | 03641234代表者氏名         |                         |             |
|     |                                       | 代表電話番号                                  | 010-364-1234          |                         |             |
|     |                                       | 代表FAX番号                                 | 020-364-1234          |                         |             |
|     |                                       | 部署名                                     | 03641234支店            |                         |             |
|     |                                       | 商号(連絡先名称)                               | 03641234連絡先名称         | ᇦᆊᆈᇿᇚᇏᅏ                 | たきす ちょうしん   |
|     |                                       | 連絡先氏名                                   | 03641234連絡先氏名         | │ 「「「「「「」」」「」「」」「」」「」」」 | 隹認 クリツク     |
|     |                                       | 連絡先住所                                   | 03641234連絡先住所         |                         |             |
|     |                                       | 連絡先電話番号                                 | 05-0364-1234          |                         |             |
|     |                                       | 連絡先E-Mail                               |                       |                         |             |
|     |                                       |                                         | aawaai                |                         |             |
|     | Set 2.1 Sector La company             |                                         |                       | 添付資料追加                  |             |
|     | 添竹資料 C:¥Users¥cho                     | tatsu04¥Desktop¥##ナスト添行序                | 用J71川¥ナ人下用本付資料01.txt  | 表示 C¥Users¥chotats      | u044 参照     |
|     |                                       |                                         |                       | 削除                      |             |
|     | tati bar di Danahat an 191 di amerika |                                         | /                     |                         |             |
|     | ※ 添付資料の送付可能<br>ファイルの選択は1行             | サイスは3MB以内です。<br>毎に行って下さい。               |                       |                         |             |
|     | 尚、添付ファイルは、                            | フィルスチェックを最新版のチェ                         | ックデータで行って下さい。         |                         |             |
|     |                                       |                                         | /                     |                         |             |
|     |                                       | 18 H L                                  | cr 10:00              | 12                      |             |
|     |                                       | 提出内容                                    |                       |                         | ~           |

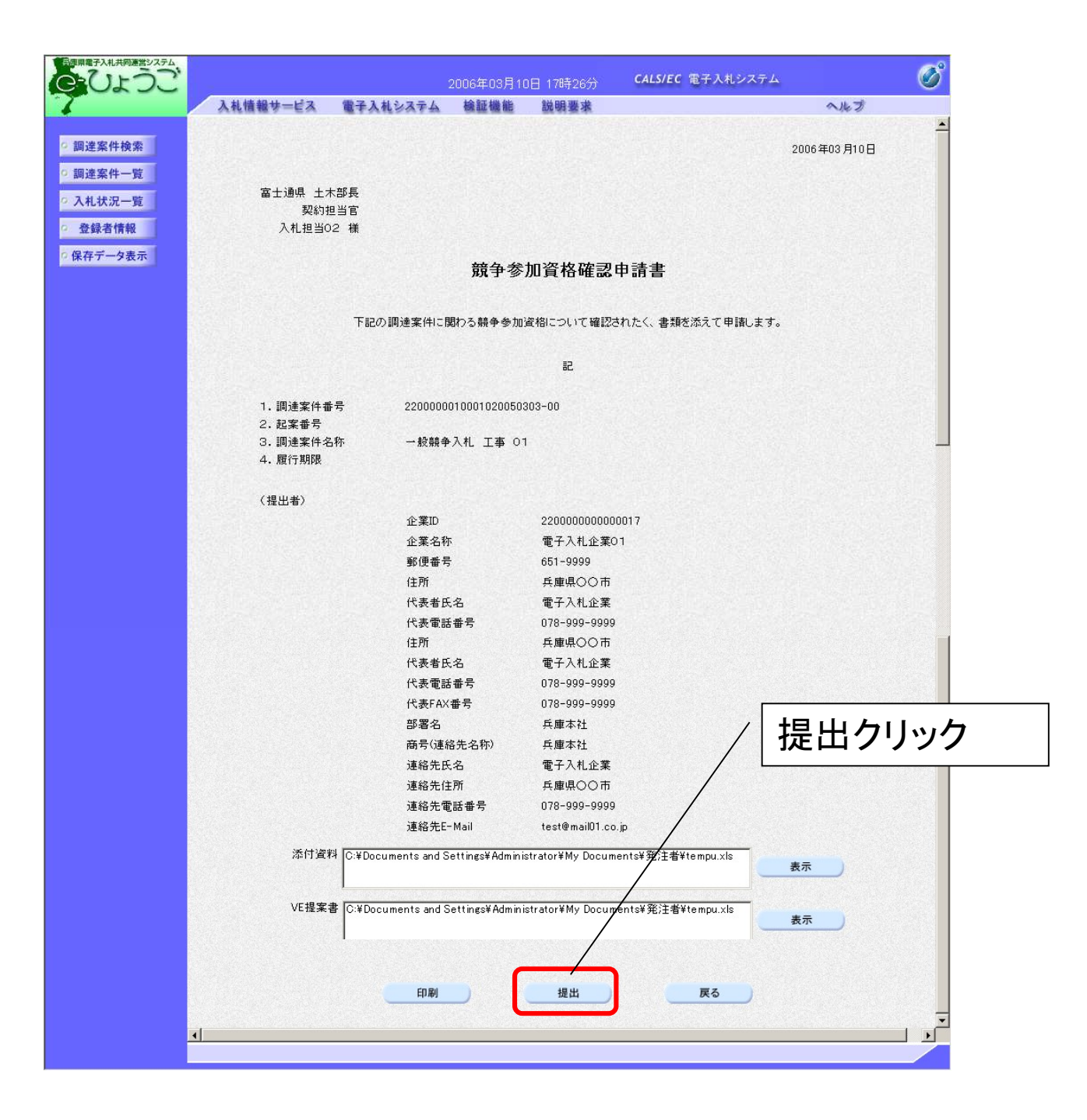

| 日本の日本の日本の日本の日本の日本の日本の日本の日本の日本の日本の日本の日本の日 |          | 2006年03月1          | 0日 14時54分  | <b>CALS/EC</b> 電子入札システム |     | Ø |
|------------------------------------------|----------|--------------------|------------|-------------------------|-----|---|
| 7                                        | 入札情報サービス | 電子入札システム 検証機能      | 説明要求       |                         | へルプ |   |
|                                          |          |                    |            |                         |     |   |
| ◎ 調達案件検索                                 | 企業ID     | 220000000000017    |            |                         |     |   |
| ○ 調達案件一覧                                 | 企業名称     | 電子入札企業01 兵<br>庫本社  |            |                         |     |   |
| ○入札状況一覧                                  | 代表者氏名    | 代表取締役 電子入札<br>企業 様 |            |                         |     |   |
| · 登録者情報                                  |          |                    |            |                         |     |   |
| ○ 保存データ表示                                |          | 競争参加資格             | 確認申請書      | 受信確認通知                  |     |   |
|                                          |          | 競争参加資格確認申請         | 書は下記の内容で   | 正常に送信されました。             |     |   |
|                                          |          | 調達案件番号             | 2200000010 | 001020050300-00         |     |   |
|                                          |          | 起案番号               |            |                         |     |   |
|                                          |          | 調達案件名称             | 一般競争入机     | し 工事 01                 |     |   |
|                                          |          | 申請日時               | 平成18年03    | 月10日 14時54分             |     |   |
|                                          |          | 印刷を行ってから、          | 目達案件一覧ボタ   | ンを押下してください              |     |   |
|                                          |          | 印刷                 |            | ]達案件一覧                  |     |   |
|                                          |          |                    |            | 刷 クリック                  |     |   |
|                                          |          |                    |            | ·····                   |     |   |
|                                          |          |                    |            |                         |     |   |
|                                          |          |                    |            |                         |     | 1 |

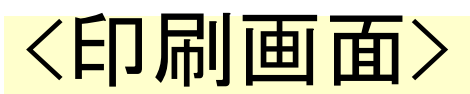

#### 競争参加資格確認申請書受信確認通知を印刷します。

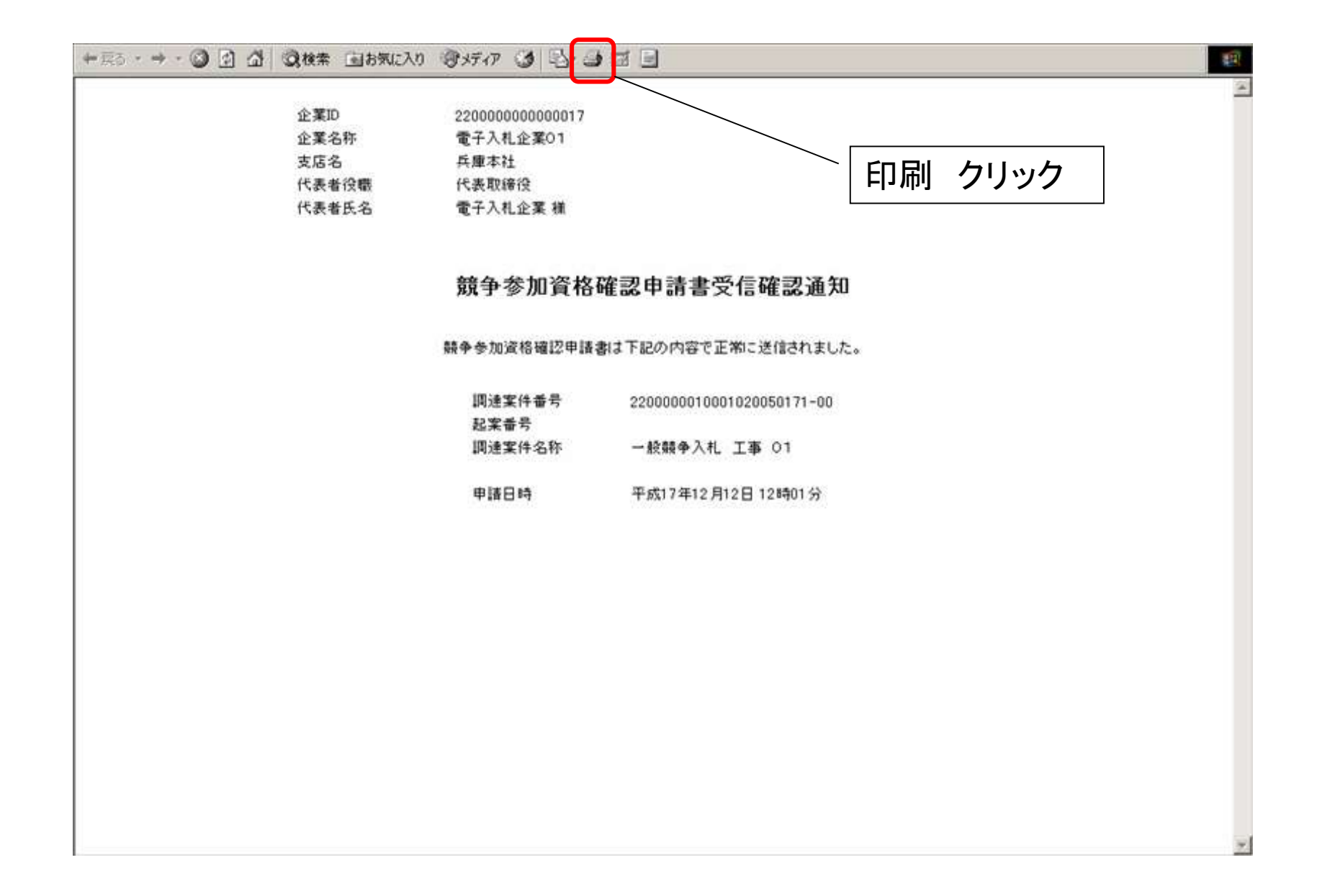

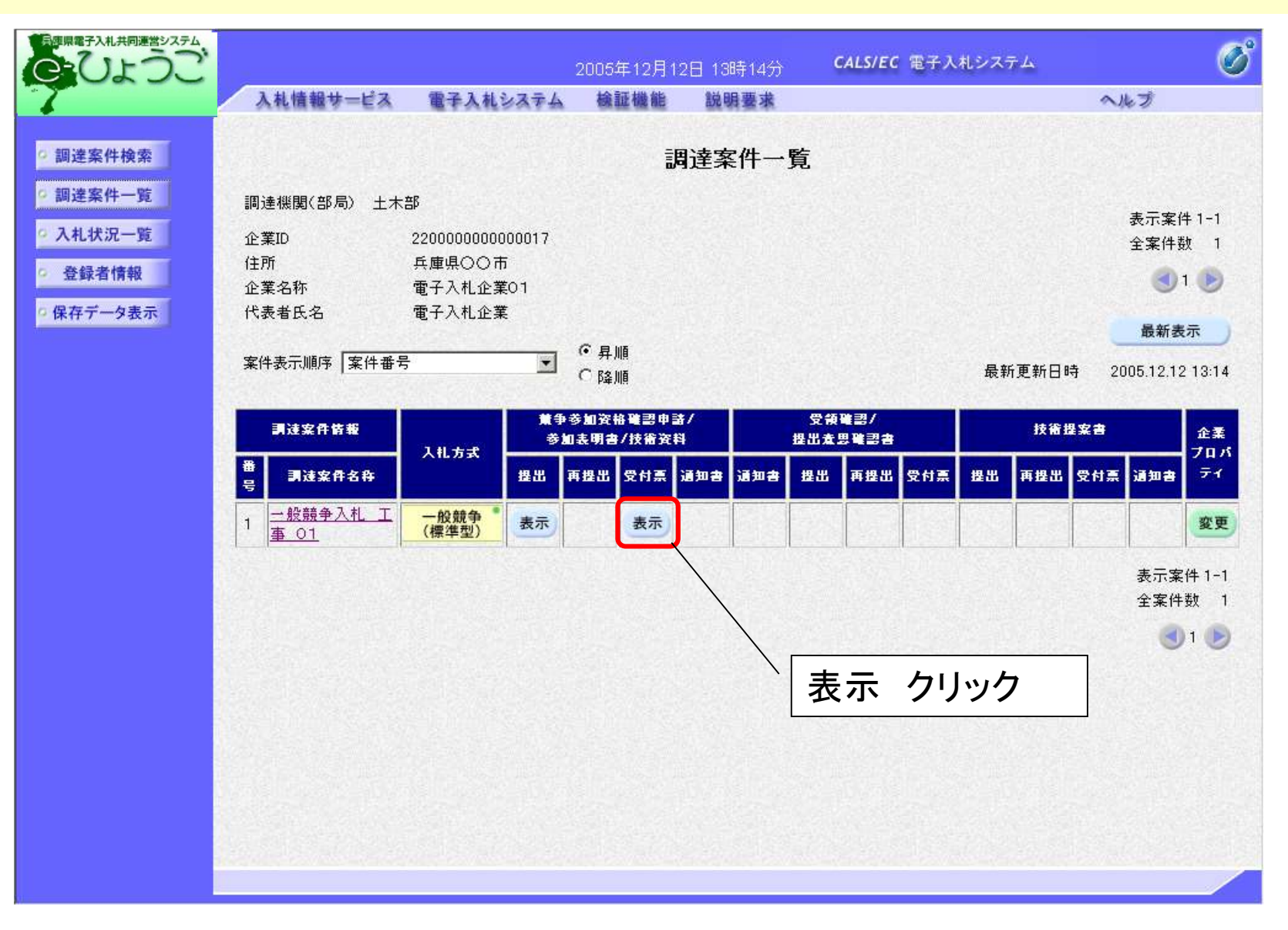

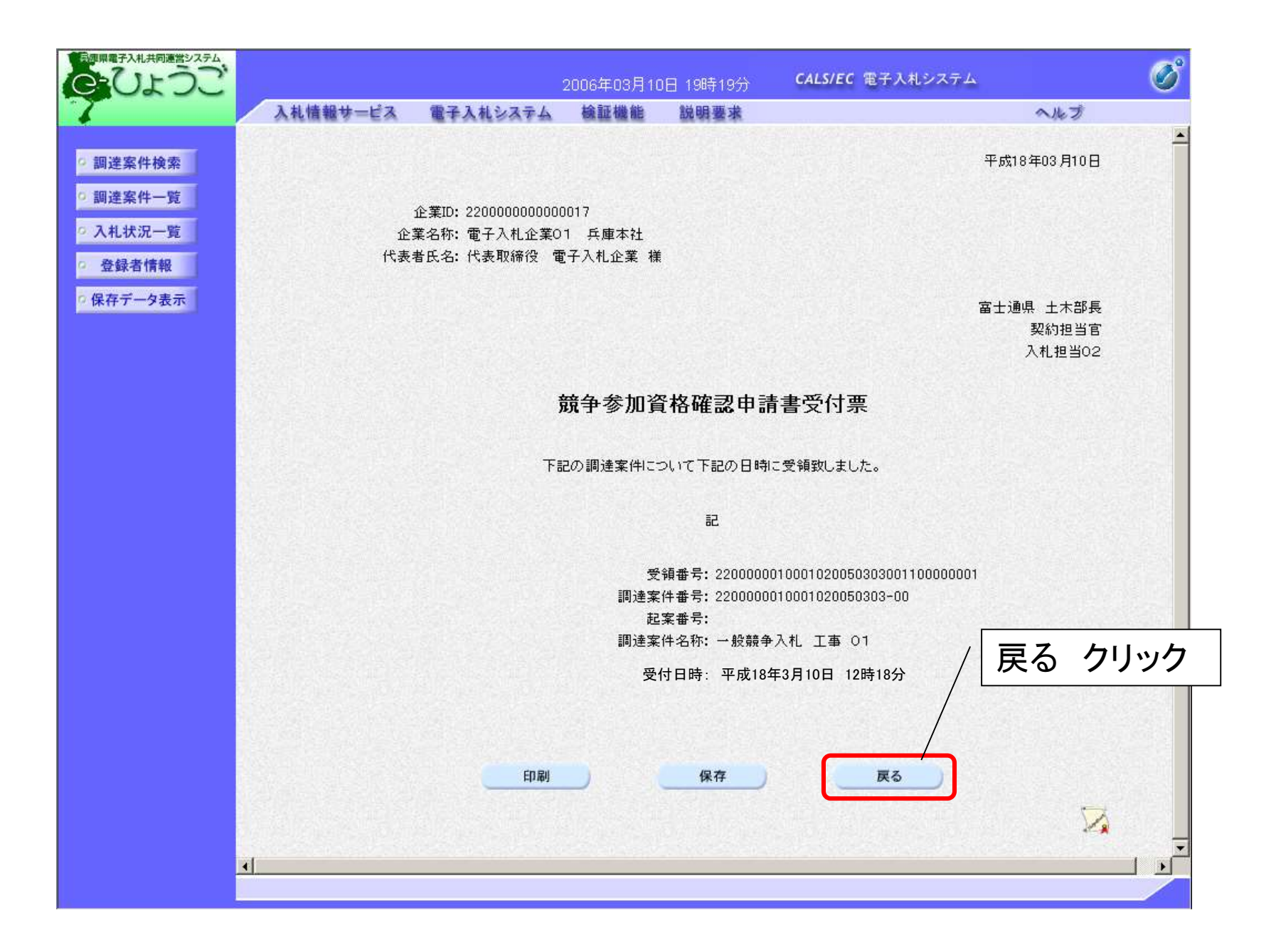

### く競争参加資格確認通知書の受理> 競争参加資格の有無を通知書で確認します。

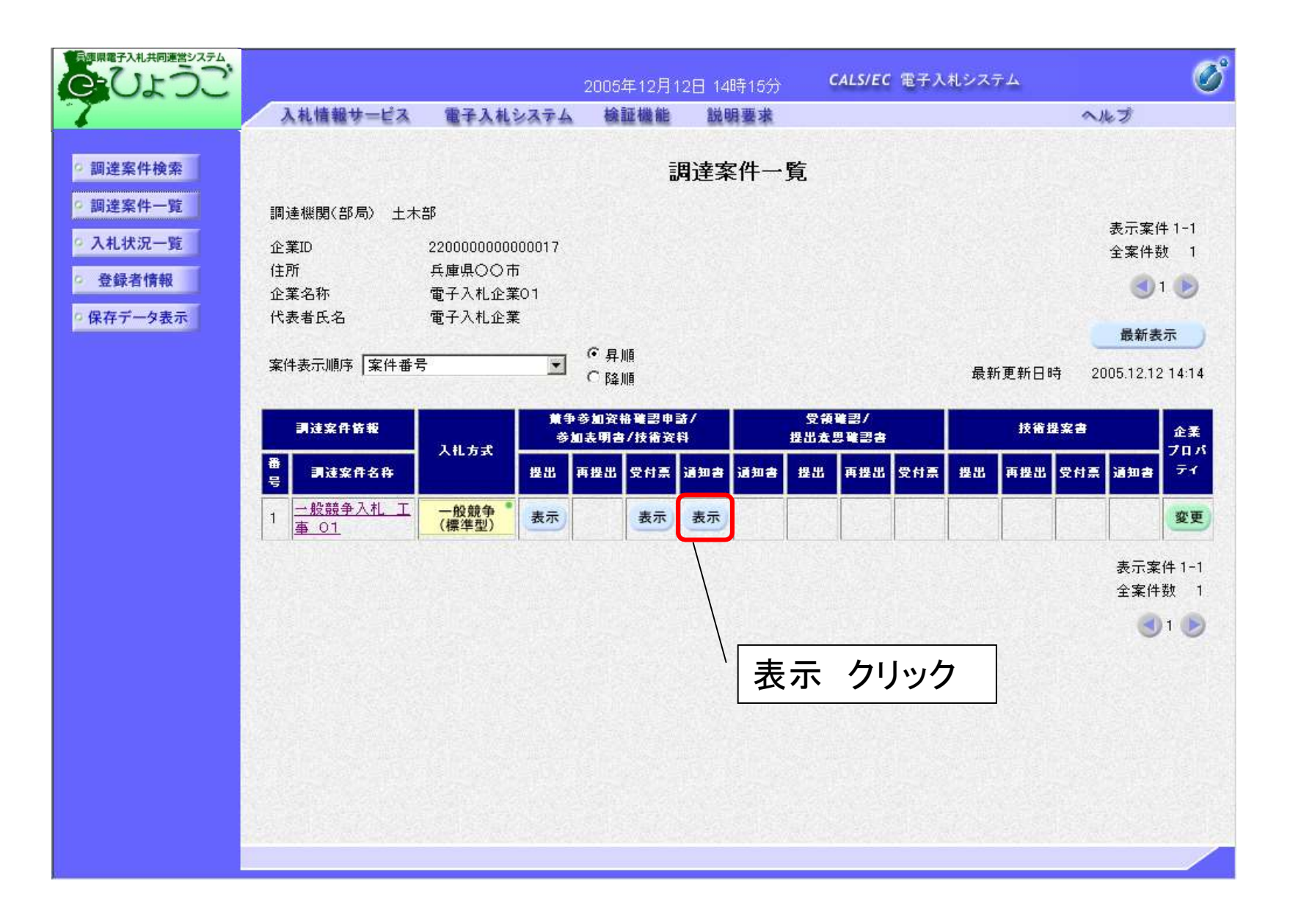

| 日源県電子入札共同連営システム                                                                                                    | 2006年03月10日 19時35分 CALS/                   | EC 電子入札システム                           |
|----------------------------------------------------------------------------------------------------|--------------------------------------------|---------------------------------------|
| 70200                                                                                                    | 入札情報サービス 電子入札システム 検証機能 説明要求                | ヘルプ                                   |
|                                                                                                    |                                            |                                       |
| • 調達案件検索                                                                                                    |                                            | 平成18年03月10日                           |
| ○ 調達案件一覧                                                                                                    | 合業ID: 000000000017                         |                                       |
| • 入札状況一覧                                                                                                    | 企業10:220000000000000000000000000000000000  |                                       |
| 登録者情報     登録者情報     日本     日本     日 | 代表者氏名: 代表取締役 電子入札企業 様                      |                                       |
| ○ 保存データ表示                                                                                                    |                                            |                                       |
|                                                                                                    |                                            | 富士通県 土木部長<br>契約相当官                    |
|                                                                                                    |                                            | 入札担当02                                |
|                                                                                                    |                                            |                                       |
|                                                                                                    | 競争参加資格確認通知書                                |                                       |
|                                                                                                    |                                            |                                       |
|                                                                                                    | 先に申請のあった下記の調達案件に係わる競争参加資格について、下記の          | り通り確認したので、通知します。                      |
|                                                                                                    |                                            |                                       |
|                                                                                                    | äd                                         |                                       |
|                                                                                                    | 通知書番号: 2200000100010200503030020000100     | 001                                   |
|                                                                                                    |                                            |                                       |
|                                                                                                    | 調達案件番号: 2200000010001020050303-00<br>起家業号: |                                       |
|                                                                                                    |                                            |                                       |
| ① 奓加貧                                                                                                    |                                            |                                       |
| をする                                                                                                    | + オ  内訳書開封予定日時: 平成18年03月10日 20時10分         |                                       |
| 北田記し                                                                                                    | <b>み 9 0</b> 間札予定日時:平成18年03月10日 20時12分     |                                       |
|                                                                                                    | 競争参加資格の有無: 有<br>理由または多件・                   |                                       |
|                                                                                                    | 空田なんは来げ、<br>資格確認通知書 XMLの理由                 |                                       |
|                                                                                                    | thill 中小根子・次枚 体別通知 + VII 小面注 +             |                                       |
|                                                                                                    | い訳者の近小の見招唯認道知者が見り発見文                       |                                       |
|                                                                                                    | VE提案に基づく入札の可否: 可                           |                                       |
|                                                                                                    | 理田または条件:<br>資格確認通知書 XMLのV E理由              | / ②戻る クリック                            |
|                                                                                                    |                                            |                                       |
|                                                                                                    |                                            |                                       |
|                                                                                                    |                                            |                                       |
|                                                                                                    | 印刷 保存                                      | 戻る                                    |
|                                                                                                    |                                            |                                       |
|                                                                                                    |                                            | · · · · · · · · · · · · · · · · · · · |
|                                                                                                    | ( )                                        |                                       |
|                                                                                                    |                                            |                                       |

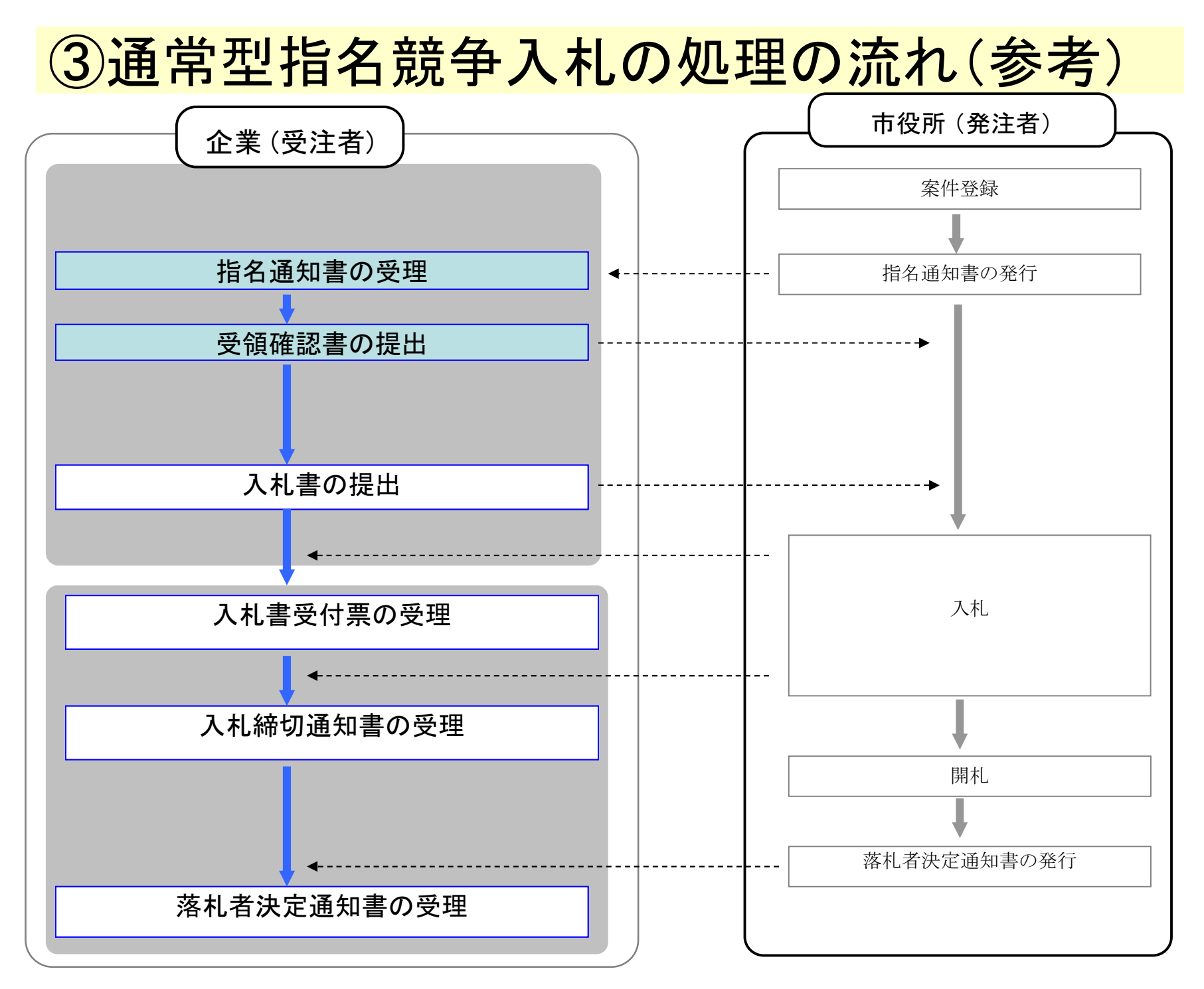

#### 参考:指名競争入札の場合

#### 〈指名通知書の受理〉

市役所から発行される指名通知書を確認します。

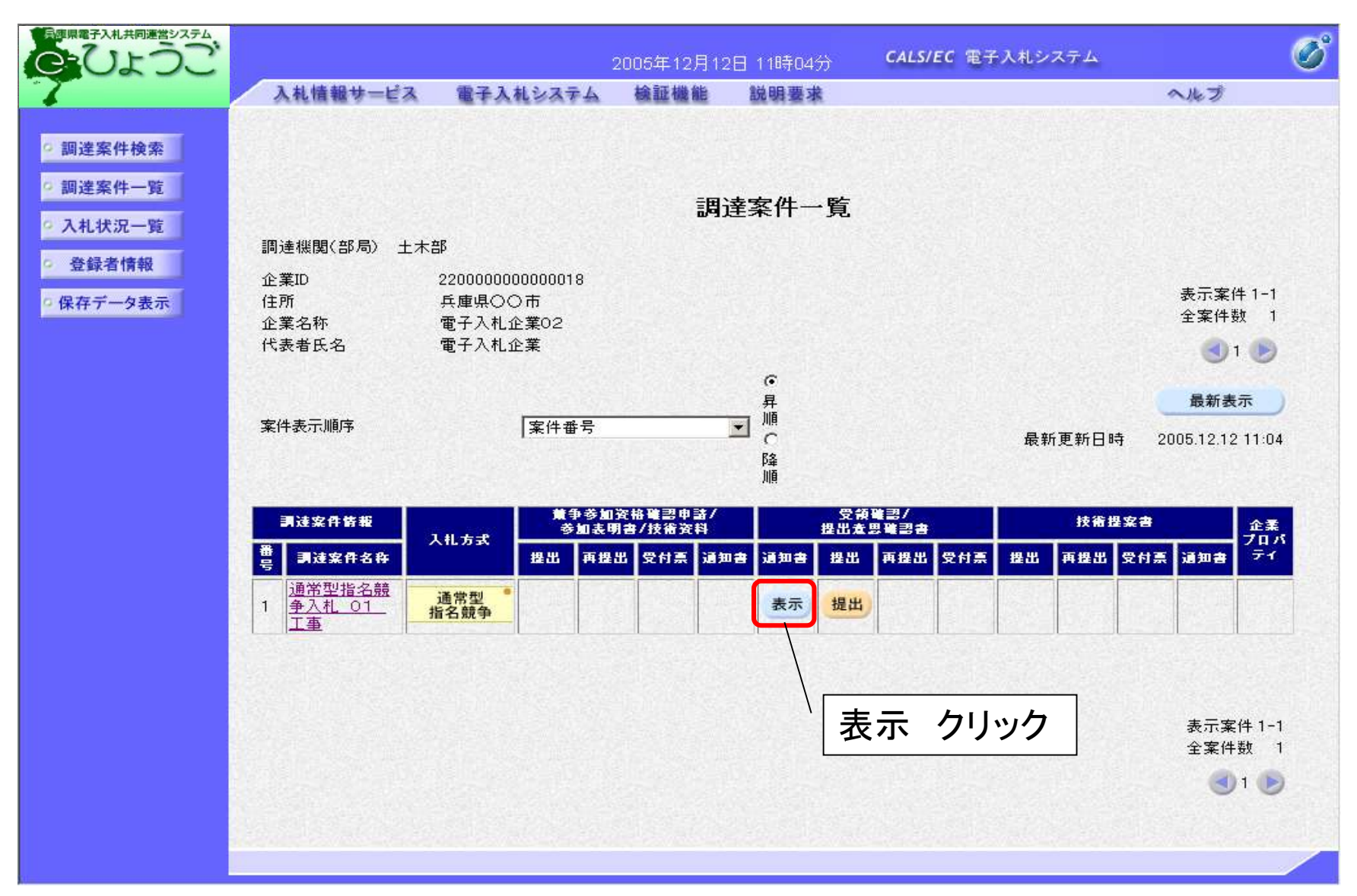

#### 参考:指名競争入札の場合

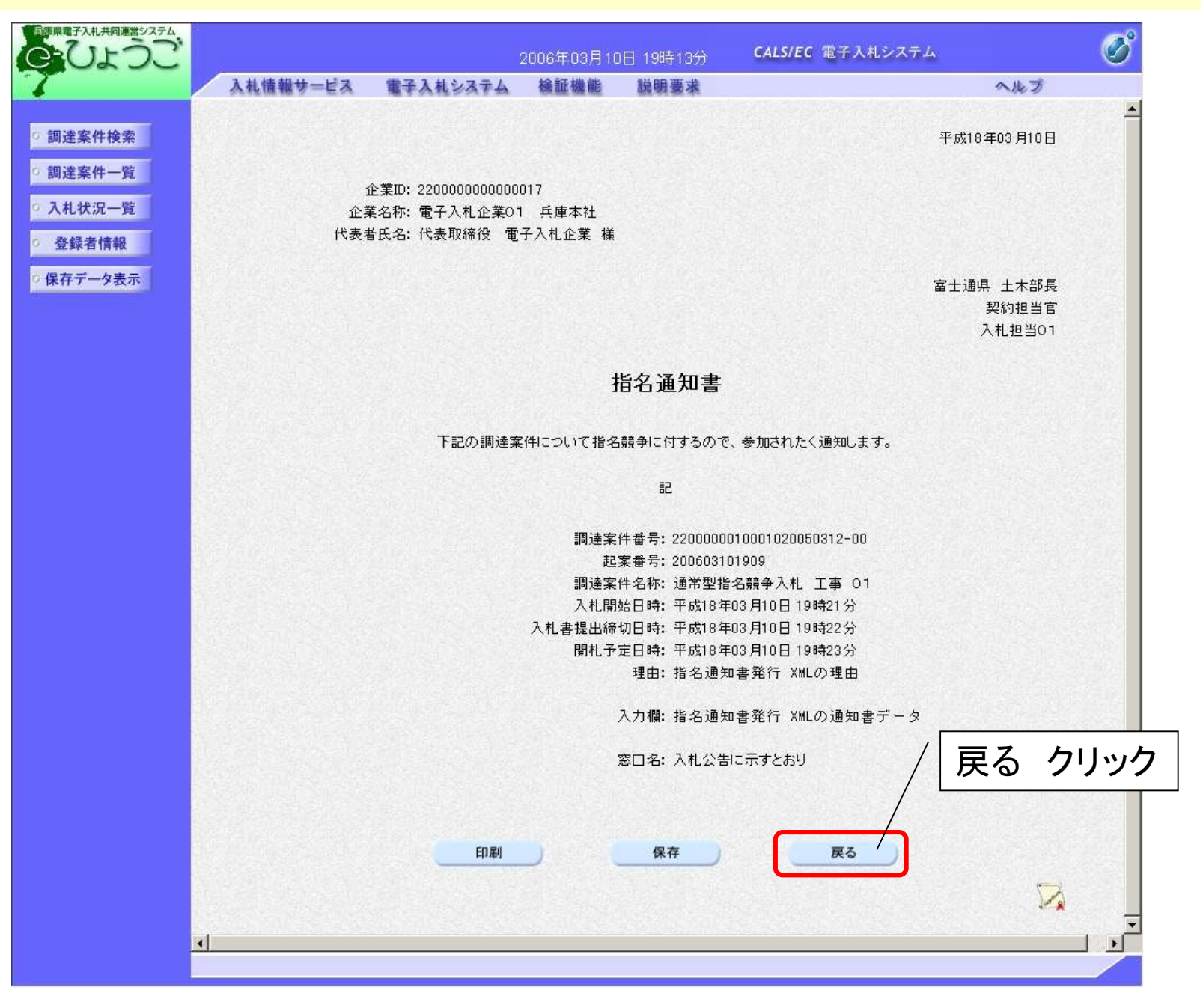

#### <受領確認書の提出>

市役所へ受領確認書を提出します。

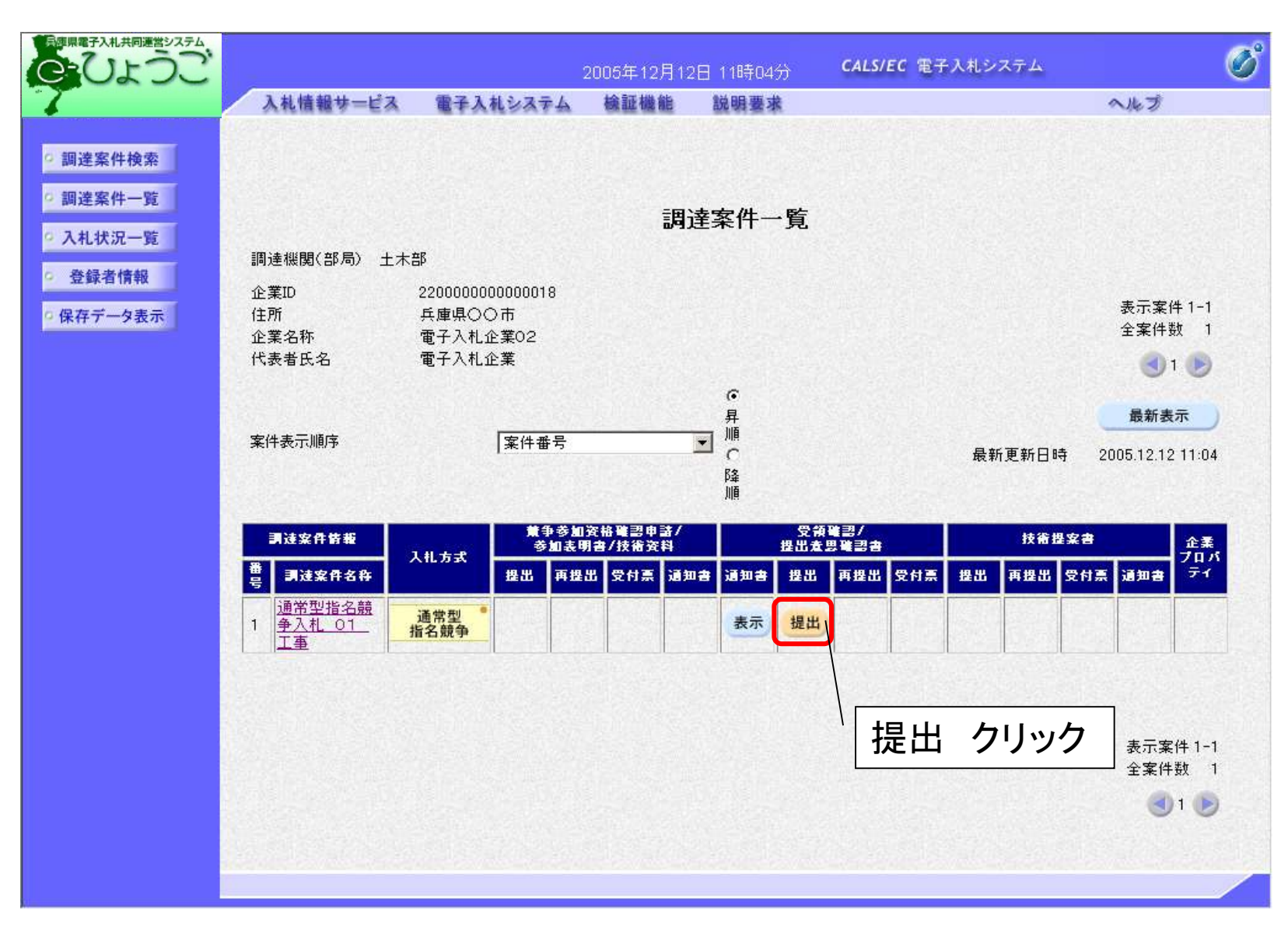

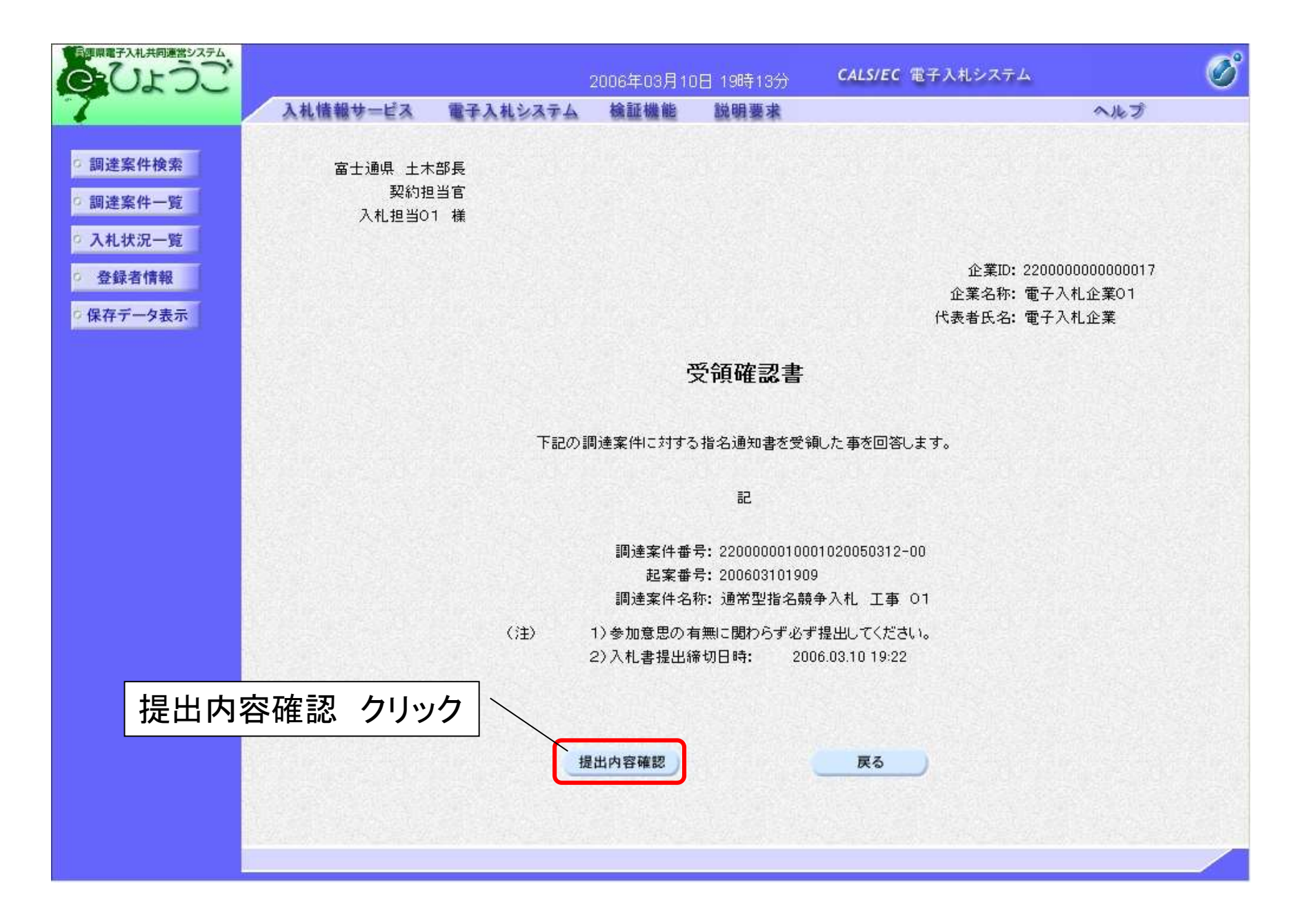

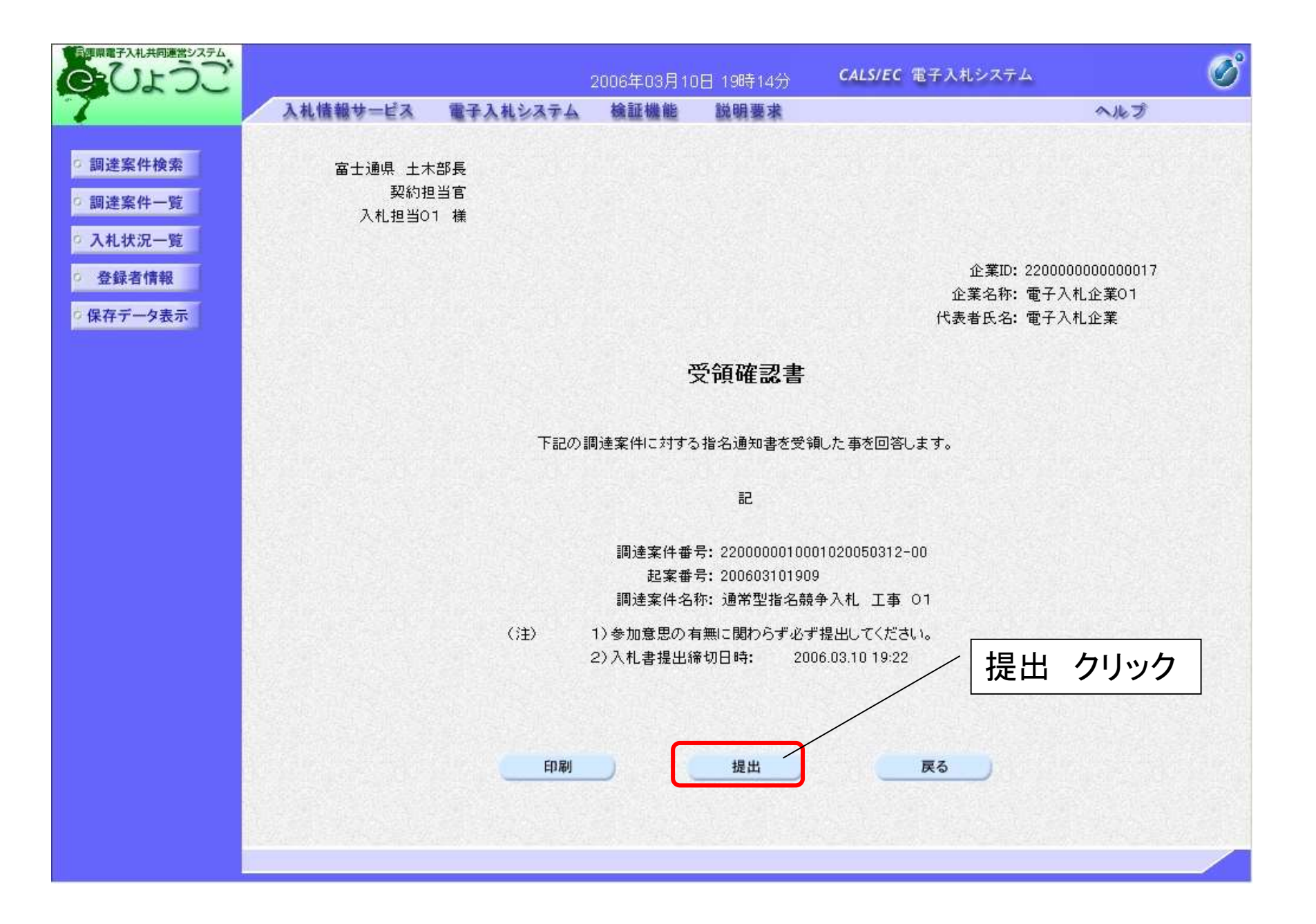

#### 参考:指名競争入札の場合

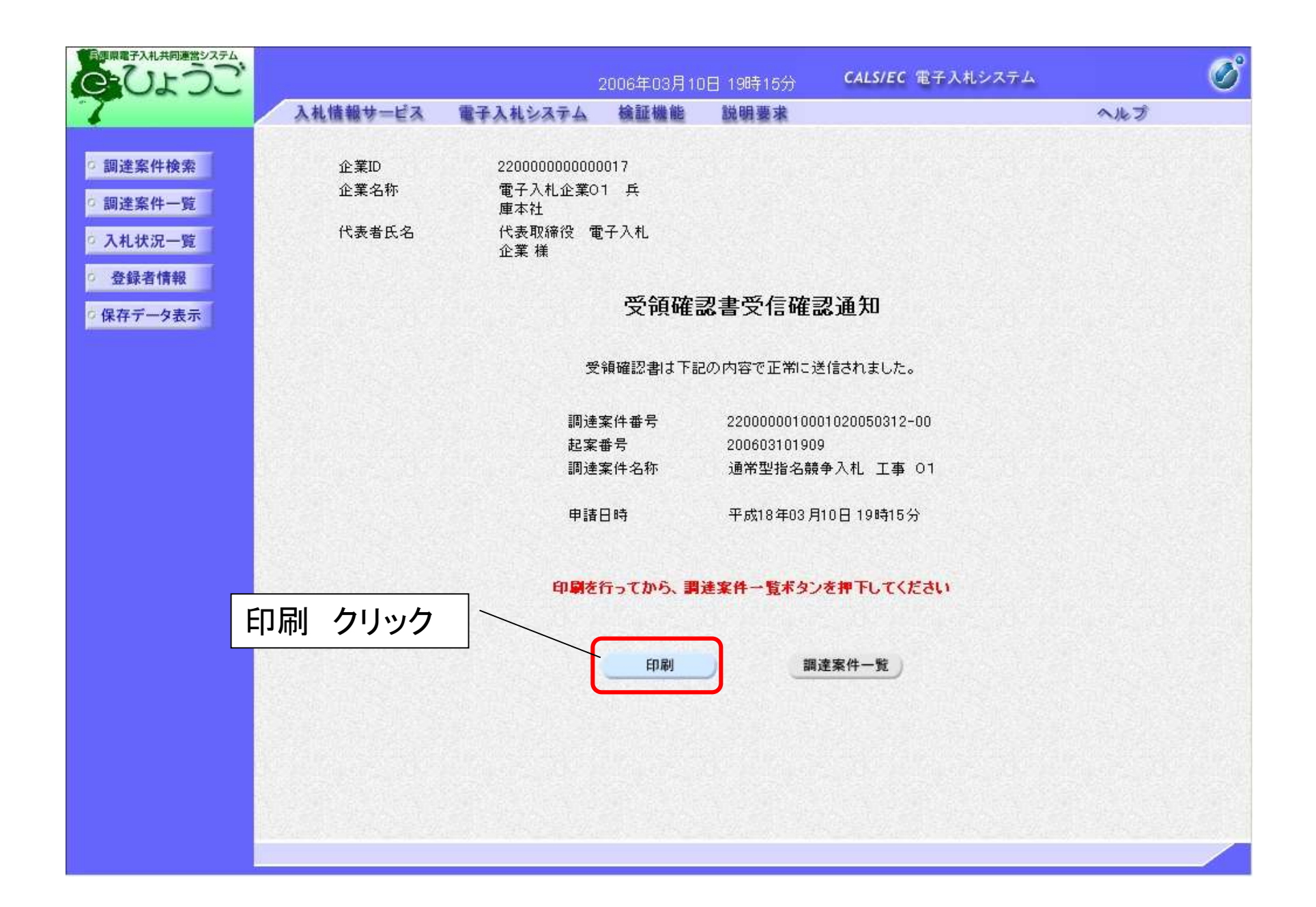

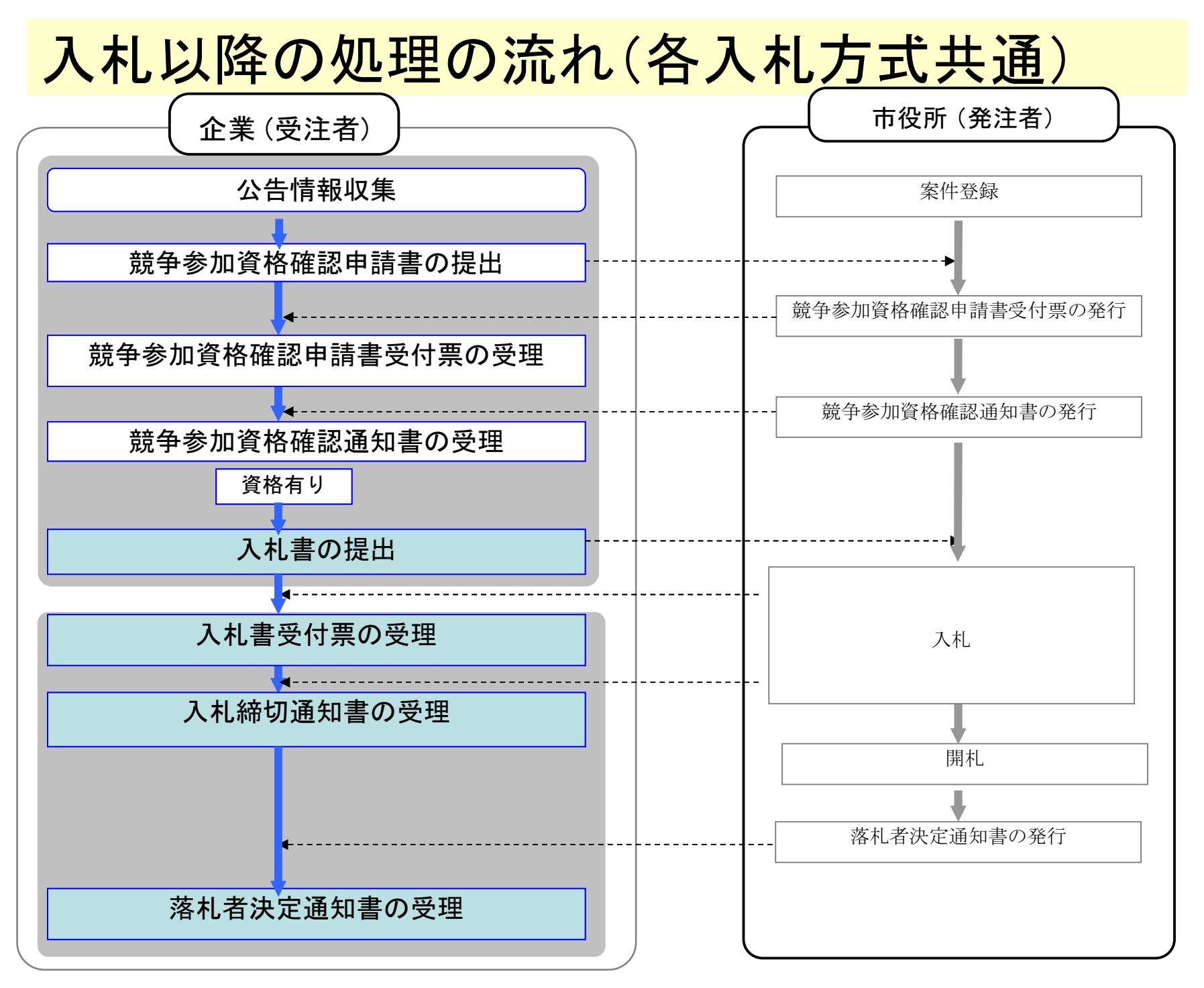

# <入札書の提出>

入札に参加する業者は、入札書受付期間中に入札書を提出します。

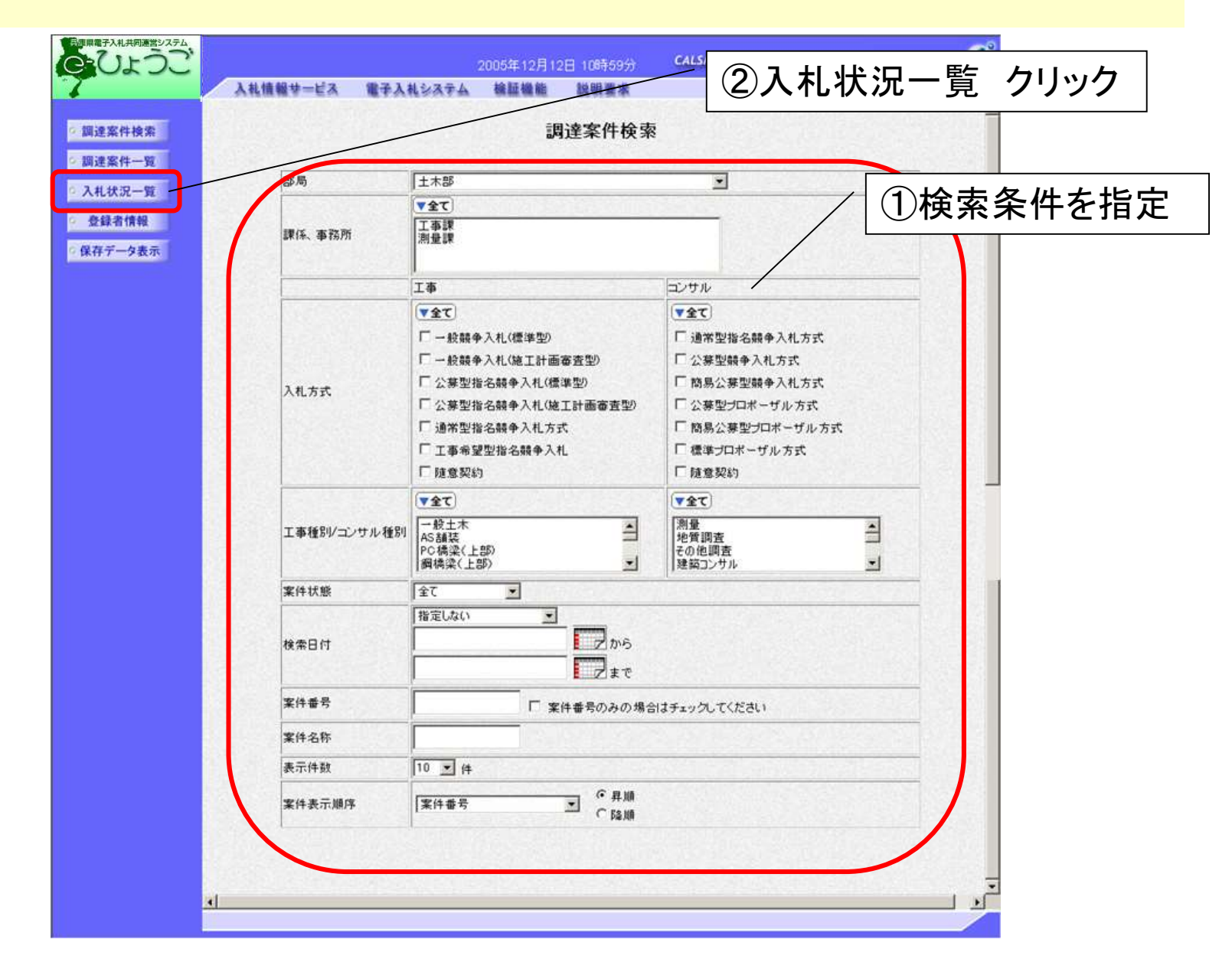

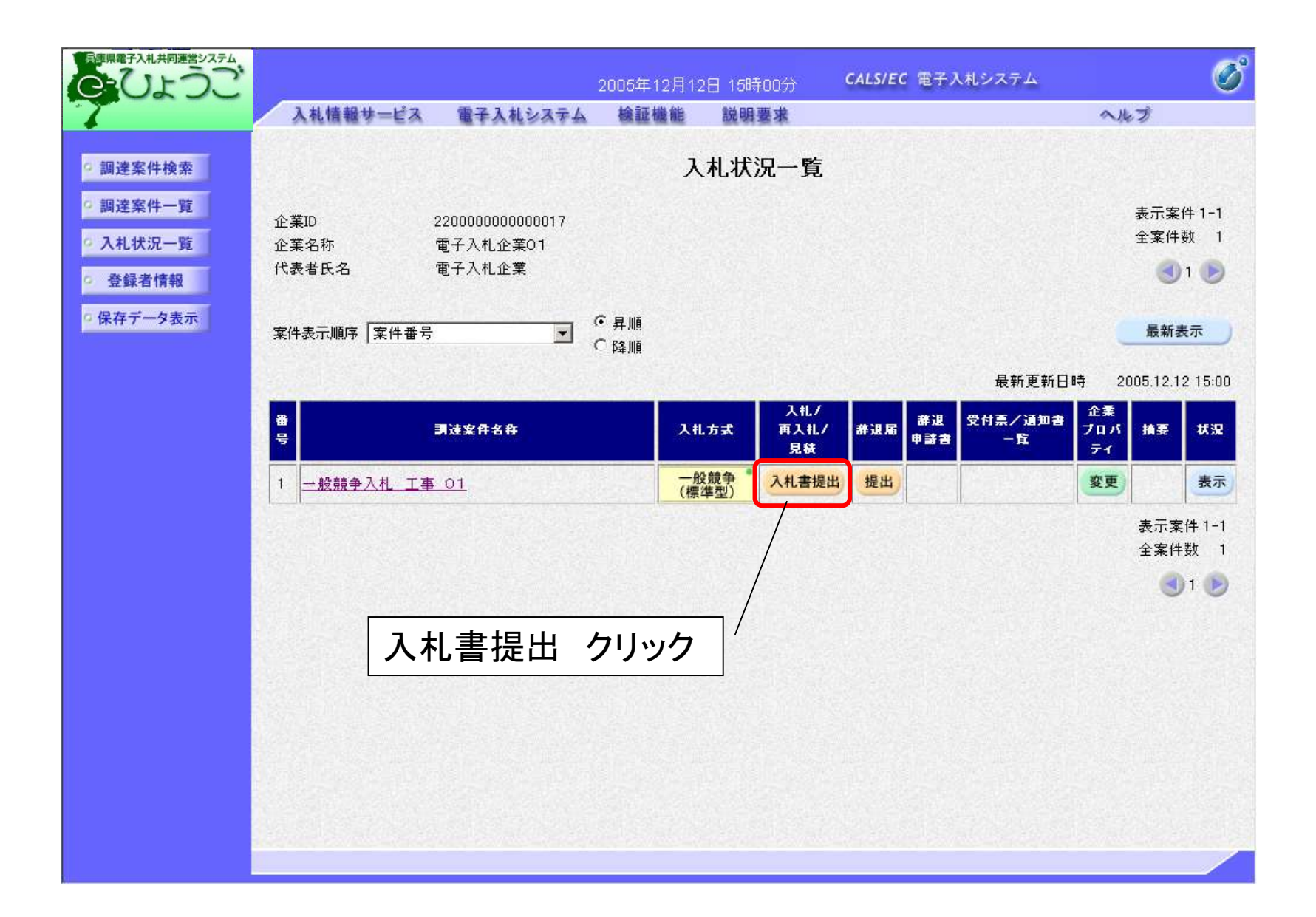

| 入札情報サービス                                                                                              | 電子入札システム 検証機能 説明要求                                                                                                    |
|----------------------------------------------------------------------------------------------------|----------------------------------------------------------------------------------------------------|
| - Contraction allocation                                                                              | and an all second provide a single reason of the endowed in                                                                                                    |
|                                                                                                    | 入札書                                                                                                    |
|                                                                                                    |                                                                                                    |
|                                                                                                    |                                                                                                    |
| 発注者名称:                                                                                                |                                                                                                    |
| 調達家性報号・                                                                                               |                                                                                                    |
| 起案番号:                                                                                                 | 人力                                                                                                    |
| 調達案件名称:                                                                                               | 一般競争入札 工事 04                                                                                                    |
| 執行回数:                                                                                                 | 108                                                                                                    |
| 締切日時:                                                                                                 | 令和03年02月05日 22時02分                                                                                                    |
| 入札金額:[半角で入力して                                                                                         | (CEEN)                                                                                                    |
| (入力欄)                                                                                                 | (表示欄)                                                                                                    |
|                                                                                                    | П П П                                                                                                    |
|                                                                                                    |                                                                                                    |
| () " 妥号 : 「 半角数字 9 桁で )                                                                               | 1 11.77                                                                                                    |
| ださい]                                                                                                  |                                                                                                    |
| (入力欄)                                                                                                 |                                                                                                    |
|                                                                                                    |                                                                                                    |
|                                                                                                    |                                                                                                    |
| 内訳書·提案値:                                                                                              |                                                                                                    |
|                                                                                                    |                                                                                                    |
| ※総合言<br>が送付る                                                                                          | 評価落札方式においては、必ず、提案値を添付して下さい。提案値<br>キャプレムかった場合には、入札が無効となります                                                                                                    |
| 1375510                                                                                               |                                                                                                    |
| ※ 尔门真                                                                                                 | いやいだけり能りて入るるMDムタモリ。<br>Mの法計ファイルナル曲のったたけます。複数曲の法計ナできません                                                                                                    |
| 内訳書                                                                                                   | でのおいファイルは「風いのたなりより。我知道のからいはしてきてい。                                                                                                    |
| 内訳書 尚、添 1                                                                                             | がぶいファイルは、ロールスチェックを最新版のチェックデータで行って下さい。                                                                                                    |
| 内訳書<br>尚、添1                                                                                           | イファイルは、ウィルスチェックを最新版のチェックデータで行って下さい。<br>900000003641234                                                                                                    |
| 内訳書<br>尚、添1<br>企業⊡:<br>企業石称:                                                                          | (オファイルは、ウィルスチェックを最新版のチェックデータで行って下さい。<br>900000003641234<br>検証用市(03641234)テスト工事業者                                                                                                    |
| 内訳書<br>尚、茶(<br>企業D:<br>企業名称:<br>代表者氏名:                                                                | (オファイルは、ウィルスチェックを最新版のチェックデータで行って下さい。<br>9000000003641234<br>検証用市(03641234)テスト工事業者<br>03641234代表者氏名                                                                                                    |
| 内訳書<br>尚、茶1<br>企業D:<br>企業名称:<br>代表者氏名:<br><連絡先>                                                       | (オファイルは、ウィルスチェックを最新版のチェックデータで行って下さい。<br>9000000003641234<br>検証用市(03641234)テスト工事業者<br>03641234代表者氏名                                                                                                    |
| 内訳書<br>尚、茶1<br>企業D:<br>企業名称:<br>代表者氏名:<br><連絡先><br>商号(連絡先名称):                                         | (オファイルは、ウィルスチェックを最新版のチェックデータで行って下さい。<br>900000003641234<br>検証用市(03641234)テスト工事業者<br>03641234代表者氏名           03641234連絡先名称                                                                                                    |
| 内訳書<br>尚、茶1<br>企業口:<br>企業名称:<br>代表者氏名:<br><連絡先名:<br>高号(連絡先名称):<br>氏名:                                 | (オファイルは、ウィルスチェックを最新版のチェックデータで行って下さい。<br>9000000003641234<br>検証用市(03641234)テスト工事業者<br>03641234代表者氏名           03641234連絡先名称           03641234連絡先名称                                                                                                    |
| 内訳書<br>尚、茶1<br>企業D:<br>企業名称:<br>代表者氏名:<br>(連絡先名:<br>(連絡先名称):<br>氏名:<br>(1)                            | (オファイルは、ウィルスチェックを最新版のチェックデータで行って下さい。         900000003641234         検証用市(03641234)テスト工事業者         03641234代表者氏名         03641234連絡先名称         03641234連絡先氏名                                                                                                    |
| 内訳書<br>尚、茶1<br>企業D:<br>企業名称:<br>代表者氏名:<br>〈連絡先><br>商号(連絡先名称):<br>氏名:<br>住所:                           | Myarij ノノールは、ウィルスチェックを最新版のチェックデータで行って下さい。         900000003641234         検証用市(03641234)テスト工事業者         03641234代表者氏名         03641234連絡先名称         03641234連絡先氏名         03641234連絡先氏名                                                                                                    |
| 内訳書<br>尚、茶1<br>企業D:<br>企業名称:<br>(代表者氏名:<br><連絡先名:<br><連絡先><br>兩号(連絡先名称):<br>氏名:<br>住所:<br>電話番号:       | (オファイルは、ウィルスチェックを最新版のチェックデータで行って下さい。         900000003641234         検証用市(03641234)テスト工事業者         03641234代表者氏名         03641234連絡先氏名         03641234連絡先氏名         03641234連絡先氏名         03641234連絡先氏名         03641234連絡先氏名         03641234連絡先氏名         03641234連絡先氏名                                                                                                    |
| 内訳書<br>尚、茶1<br>企業 D:<br>企業 2称:<br>代表者氏名:<br>《連絡先><br>商号(連絡先名称):<br>氏名:<br>住所:<br>電話番号:<br>E-Mail:     | (村ファイルは、ウィルスチェックを最新版のチェックデータで行って下さい。         900000003641234         検証用市(03641234)テスト工事業者         03641234代表者氏名         03641234連絡先名称         03641234連絡先氏名         03641234連絡先氏名         03641234連絡先氏名         03641234連絡先氏名         03641234連絡先氏名                                                                                                    |
| 内訳書<br>尚、茶:<br>企業口:<br>企業名称:<br>代表者氏名:<br><連絡先名:<br><連絡先名称):<br>氏名:<br>氏名:<br>住所:<br>電話番号:<br>E-Mail: | NOART DFT //Ick field/95-23-23-23-23-24         (村ファイルは、ウィルスチェックを最新版のチェックデータで行って下さい。         900000003641234         検証用市(03641234)テスト工事業者         03641234(代表者氏名         03641234連絡先氏名         03641234連絡先氏名         03641234連絡先氏名         03641234連絡先氏名         03641234連絡先氏名         03641234連絡先氏名         03641234連絡先氏名         03641234連絡先氏名         03641234連絡先氏名         03641234連絡先日所         05-0364-1234         aa@aa |
| 内訳書<br>尚、茶:<br>企業 2 称:<br>代表 者 氏 名:<br>《連絡 先 ><br>商号 (連絡 先 2 称):<br>氏名:<br>任所:<br>電話 番号:<br>E-Mail:   | NOART DFT Nik Theorem 2014 (1974)         (村ファイルは、ウィルスチェックを最新版のチェックデータで行って下さい。         900000003641234         検証用市(03641234)テスト工事業者         03641234(代表者氏名)         03641234連絡先名称         03641234連絡先氏名         03641234連絡先氏名         03641234連絡先氏名         03641234連絡先氏名         03641234連絡先氏名         03641234連絡先氏名         03641234連絡先氏名         03641234連絡先氏名         03641234連絡先氏名                                         |
| 内訳書<br>尚、茶1<br>企業D:<br>企業名称:<br>代素者氏名:<br>《連絡先名<br>商号(連絡先名称):<br>氏名:<br>住所:<br>電話番号:<br>E-Mail:       | NOAFT DFT Nia Telosoc 1934 9 183 X Telos ALTITA CCA ETA:<br>(オファイルは、ウィルスチェックを最新版のチェックデータで行って下さい。<br>900000003641234<br>検証用市(03641234)テスト工事業者<br>03641234(代表者氏名<br>03641234連絡先氏名<br>03641234連絡先氏名<br>03641234連絡先住所<br>05-0364-1234<br>aa@aa                                                                                                    |

| ULDC                     |                                                                                      | 2                                                                  | 021年02月05E                                                      | ] 20時59分                                             | CALS/EC 電子入                                                | 札システム                                     |
|--------------------------|--------------------------------------------------------------------------------------|--------------------------------------------------------------------|-----------------------------------------------------------------|------------------------------------------------------|------------------------------------------------------------|-------------------------------------------|
|                          | 入礼情報サービス                                                                             | 電子入札システム                                                           | 検証機能                                                            | 説明要求                                                 |                                                            |                                           |
| 案件検索<br>案件一覧             |                                                                                      |                                                                    | 入札書                                                             | ₿.                                                   |                                                            |                                           |
| して、沈一覧<br>録者情報<br>Fデータ表示 | 発注者名称:<br>調達案件番号:<br>起案番号:<br>調達案件名称:<br>執行回数:<br>締切日時:<br>入札金額: <b>[半</b><br>(λ 力欄) | 株証用市<br>工事入札<br>90000000<br>一般競争<br>1回目<br>令和03年<br>参照 クリ          | 工事係<br>担当者IT 検証用<br>10000120200028-<br>入札 工事 04<br>02月05日 22時02 | 太郎<br>                                               |                                                            |                                           |
|                          |                                                                                      | り訳書のこ                                                              | ファイル                                                            | を指定                                                  | ミします                                                       |                                           |
|                          | ださい]<br>(入力欄)                                                                        |                                                                    |                                                                 |                                                      |                                                            |                                           |
|                          | Pible Ja来ie<br>※総合<br>が添作<br>※添付<br>内訪<br>尚.                                         | 計価落札方式にお<br>されていなかった場<br>資料の送付可能サイズ<br>潜の添付ファイルは1個<br>※付ファイルは、ウィルン | いては、必ず、<br>計合には、入札<br>は3MB以内です<br>Юみとなります。<br>スチェックを最新聞         | 本付資料<br>提案値を添け<br>が無効となり<br>。<br>複数個の添付は<br>取のチェックデー | <sup>1通加</sup><br>ガレて下さい。提案<br>ます。<br>たできません。<br>タで行って下さい。 | <u>参照</u>                                 |
|                          | 企業I<br>企業I<br>化表<br><連絡先>                                                            | R書追加                                                               | クリック                                                            | <b>ク</b>                                             |                                                            |                                           |
|                          | 商号(連絡先名称):                                                                           | 0364123                                                            | 4連絡先名称                                                          |                                                      |                                                            |                                           |
|                          | 氏名:                                                                                  | 0364123                                                            | 4連絡先氏名                                                          |                                                      |                                                            |                                           |
|                          | 住所:                                                                                  | 0364123                                                            | 4連絡先住所                                                          |                                                      |                                                            |                                           |
|                          |                                                                                      |                                                                    | -1094                                                           |                                                      |                                                            | 1. S. S. S. S. S. S. S. S. S. S. S. S. S. |
|                          | 電話番号:                                                                                | 05-0364                                                            | 1204                                                            |                                                      |                                                            |                                           |

| 日理県電子入札共同連営システム                                            |                                                                                 | 21                                                                   | 021年02月05日 218                                                      | <b></b><br>手05分                  | CALS/EC 電子入札システム                      | Ø    |
|------------------------------------------------------------|---------------------------------------------------------------------------------|----------------------------------------------------------------------|---------------------------------------------------------------------|----------------------------------|---------------------------------------|------|
| 7                                                          | 入札情報サービス                                                                        | 電子入札システム                                                             | 榆証機能 説明                                                             | 要求                               |                                       |      |
| © 調達案件検索<br>© 調達案件一覧                                       |                                                                                 |                                                                      | 入札書                                                                 |                                  |                                       | î    |
| <ul> <li>へれ状況一覧</li> <li>登録者情報</li> <li>保存データ表示</li> </ul> | 発注者名称:<br>調達案件番号:<br>起案番号:<br>調達案件名称:<br>執行回数:<br>締切日時:<br>入札金額: <b>[半角で入力し</b> | 検証用市<br>工事入礼:<br>90000000<br>一般競争,<br>1回目<br>令和03年(<br><b>でください)</b> | 工事係<br>担当者π検証用 太郎<br>10000120200028-00<br>入札 工事 04<br>02月05日 22時02分 |                                  |                                       |      |
|                                                            | (入力欄)<br>(じ番号: <b>[半角数字3桁で</b><br>ださい)                                          | (表示<br>円<br>で入力してく                                                   | B)                                                                  |                                  | 円<br>円                                |      |
|                                                            | (入力欄)<br>                                                                       | <br>;スト添付月                                                           | 用ファイル¥内訳書.kxt                                                       | 添付資料這                            | 自加)C.¥Users¥chotatsu04社参照             |      |
|                                                            | ※総合<br>が添付<br>※ 添付<br>内訳<br>尚、 <sup>3</sup>                                     | 評価落札方式にお<br>されていなかった場<br>資料の送付可能サイズ<br>書の添付ファイルは1個<br>添付ファイルは、ウィルス   | いては、必ず、提案<br>合には、入札が無<br>は3MB以内です。<br>のみとなります。複数個<br>ミチェックを最新版のチョ   | 値を添付<br>効となりま<br>の添付は「<br>ロックデータ | して下さい。提案値<br>す。<br>できません。<br>で行って下さい。 |      |
|                                                            | 企業D:<br>企業名称:<br>代表者氏名:<br><連絡先><br>音(連約先>                                      | 90000000<br>検証用市<br>03641234                                         | 03641234<br>(03641234)テスト工事業<br>代表者氏名                               | 者                                |                                       |      |
|                                                            | 低名:                                                                             | 03641234                                                             | 4連絡先名称<br>                                                          |                                  |                                       |      |
|                                                            | 住所:                                                                             | 03641234                                                             | ₩₩₩₩₩₩₩₩₩₩₩₩₩₩₩₩₩₩₩₩₩₩₩₩₩₩₩₩₩₩₩₩₩₩₩₩                                |                                  |                                       |      |
|                                                            | 電話番号:                                                                           | 05-0364-                                                             | -1234                                                               | /                                | 提出内容確認                                | クリック |
|                                                            | E-Mail:                                                                         | aa@aa                                                                |                                                                     |                                  |                                       |      |
|                                                            |                                                                                 | 提出内容確認                                                               |                                                                     | 戻る                               |                                       | ¥    |

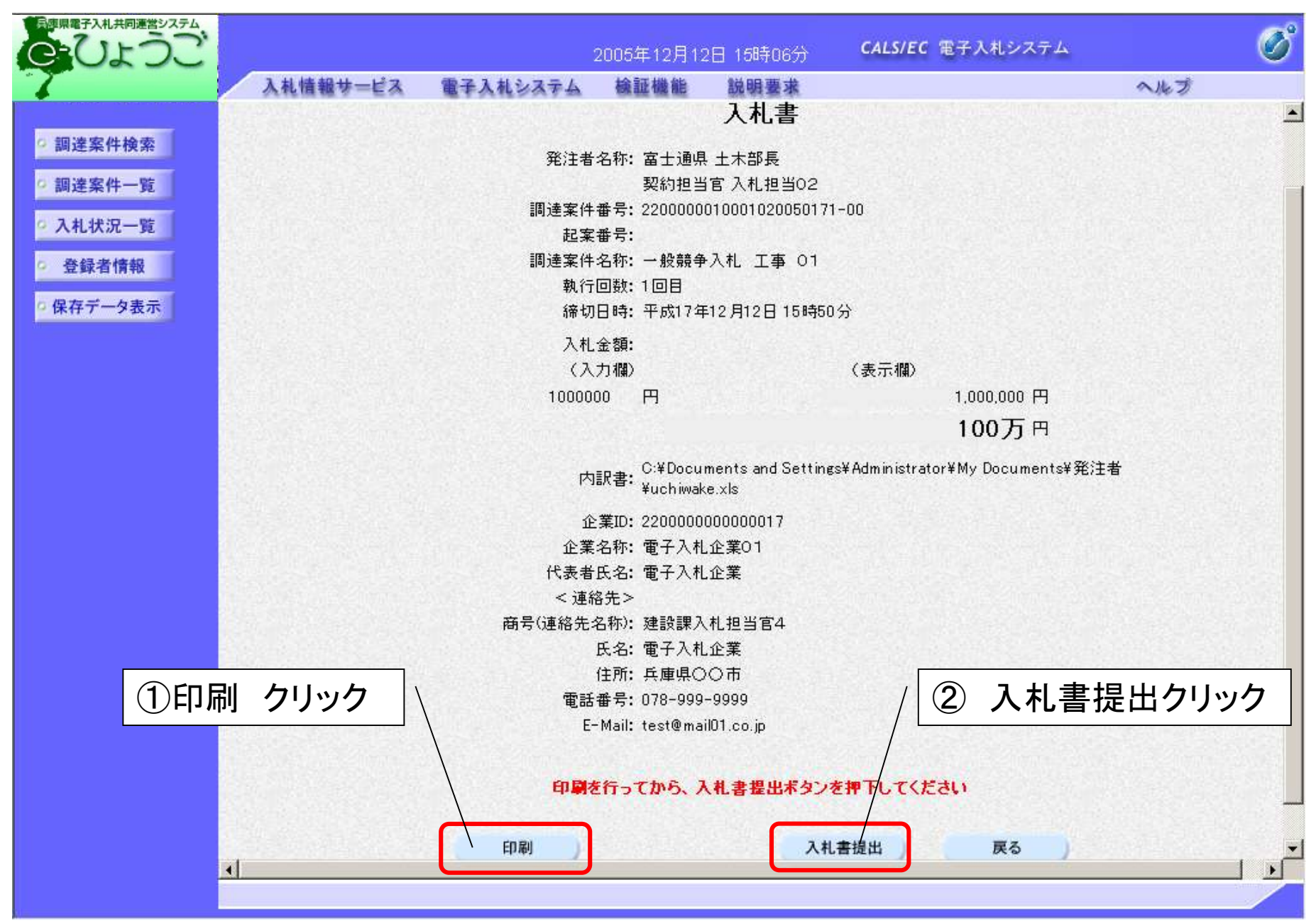

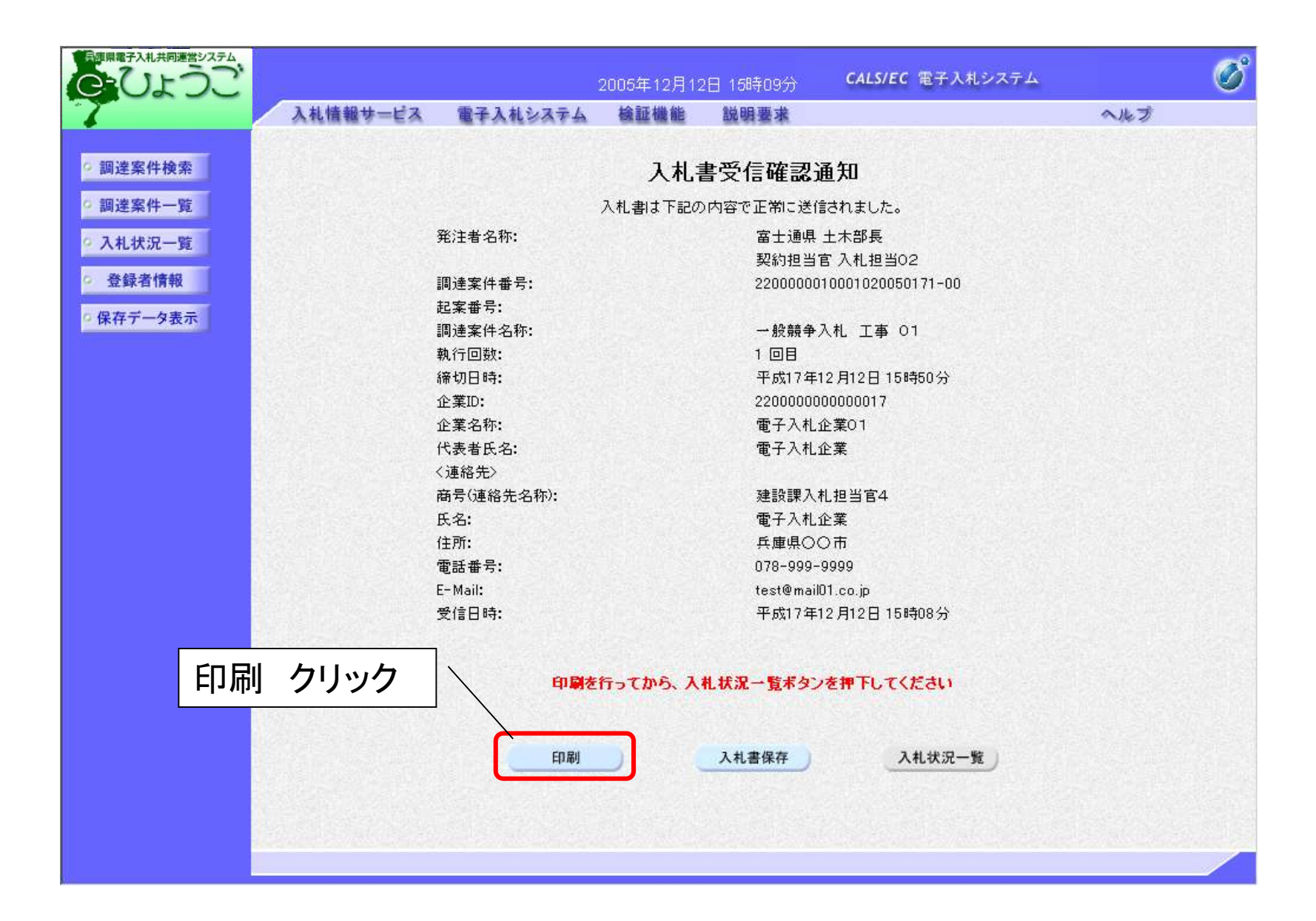

# <入札書受付票の受理>

入札書を提出して、市役所から発行された入札書受付票を確認します。

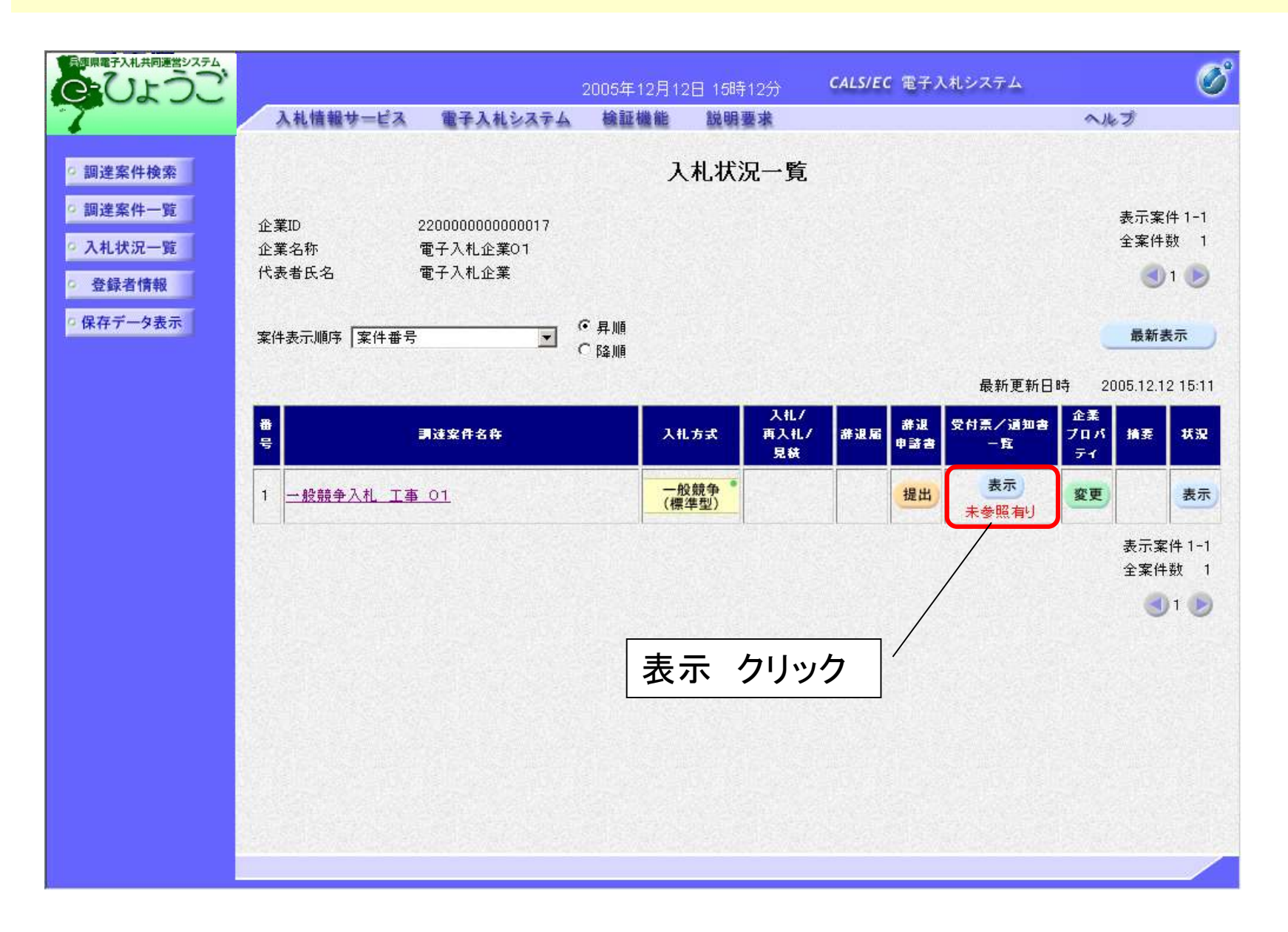

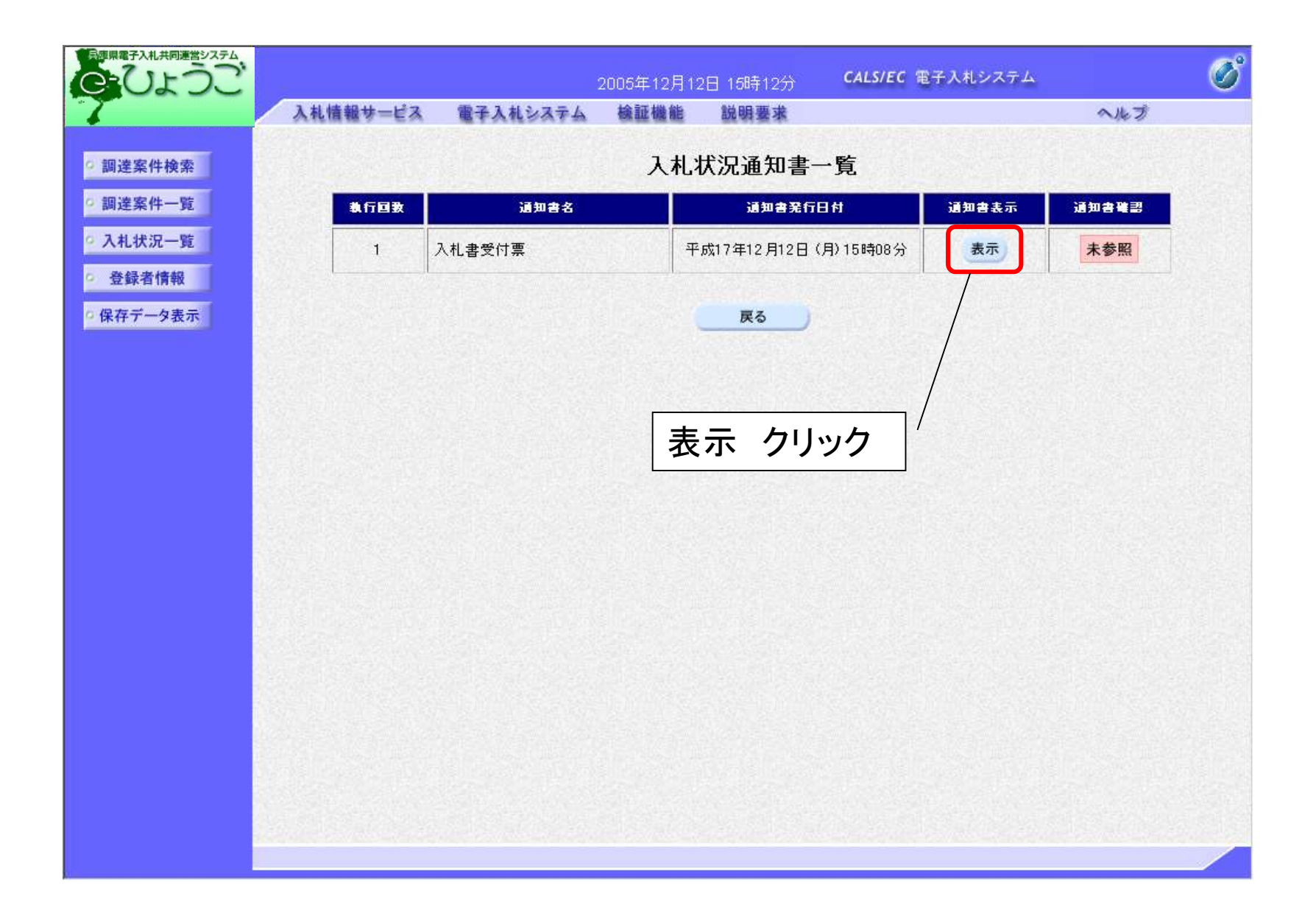

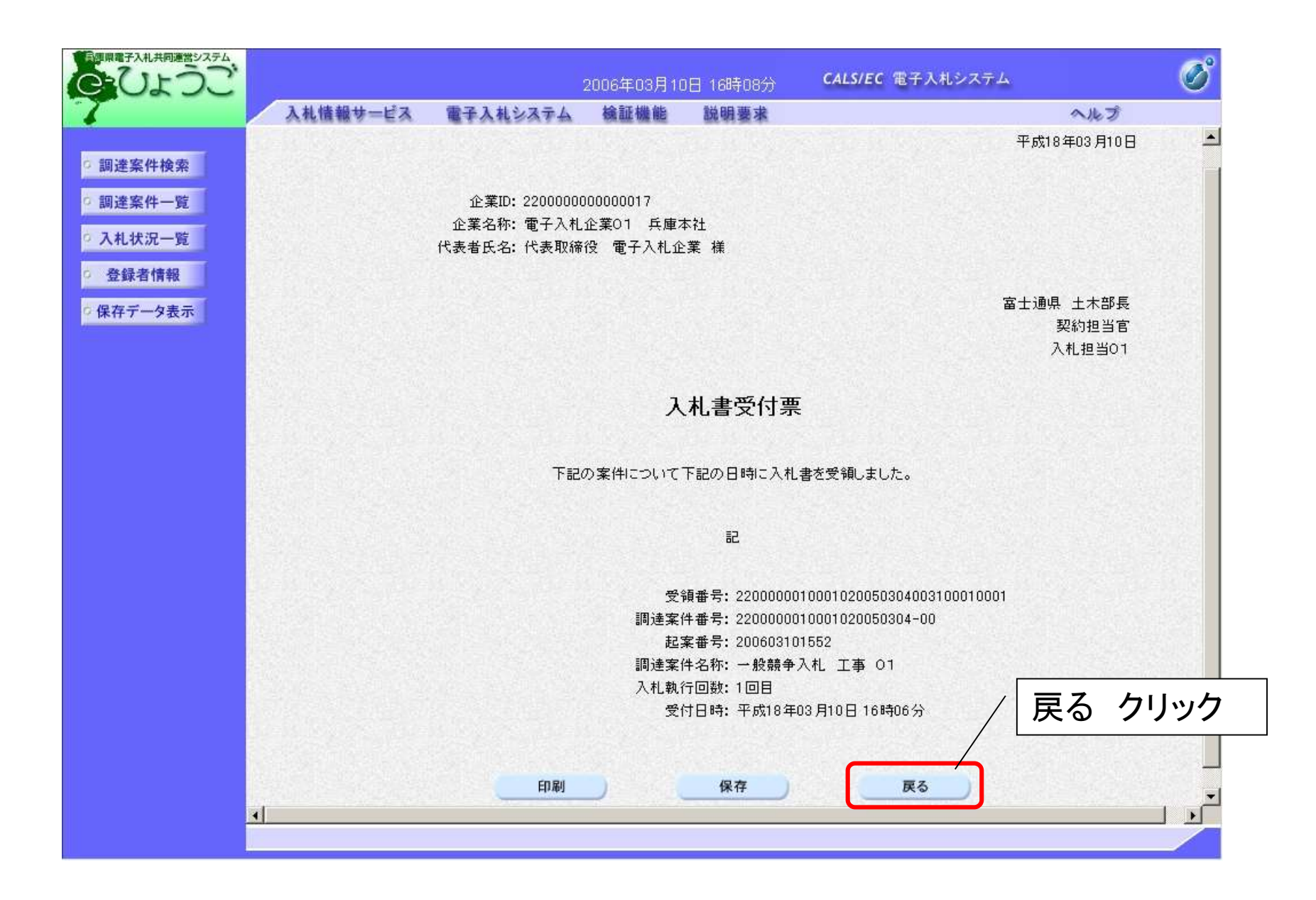

# <入札締切通知書の受理>

入札締切後、市役所から入札締切通知書が発行されますので確認します。

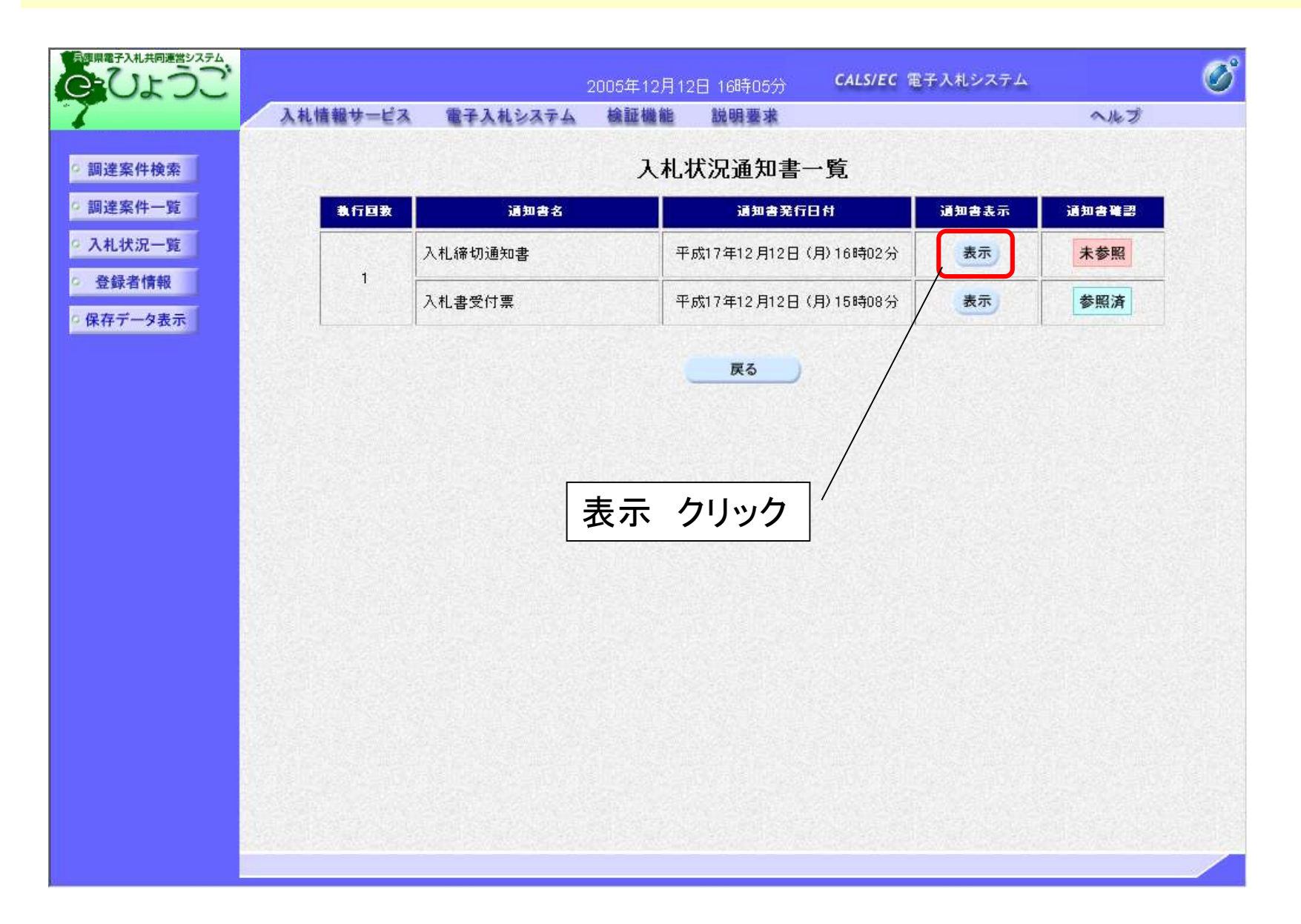

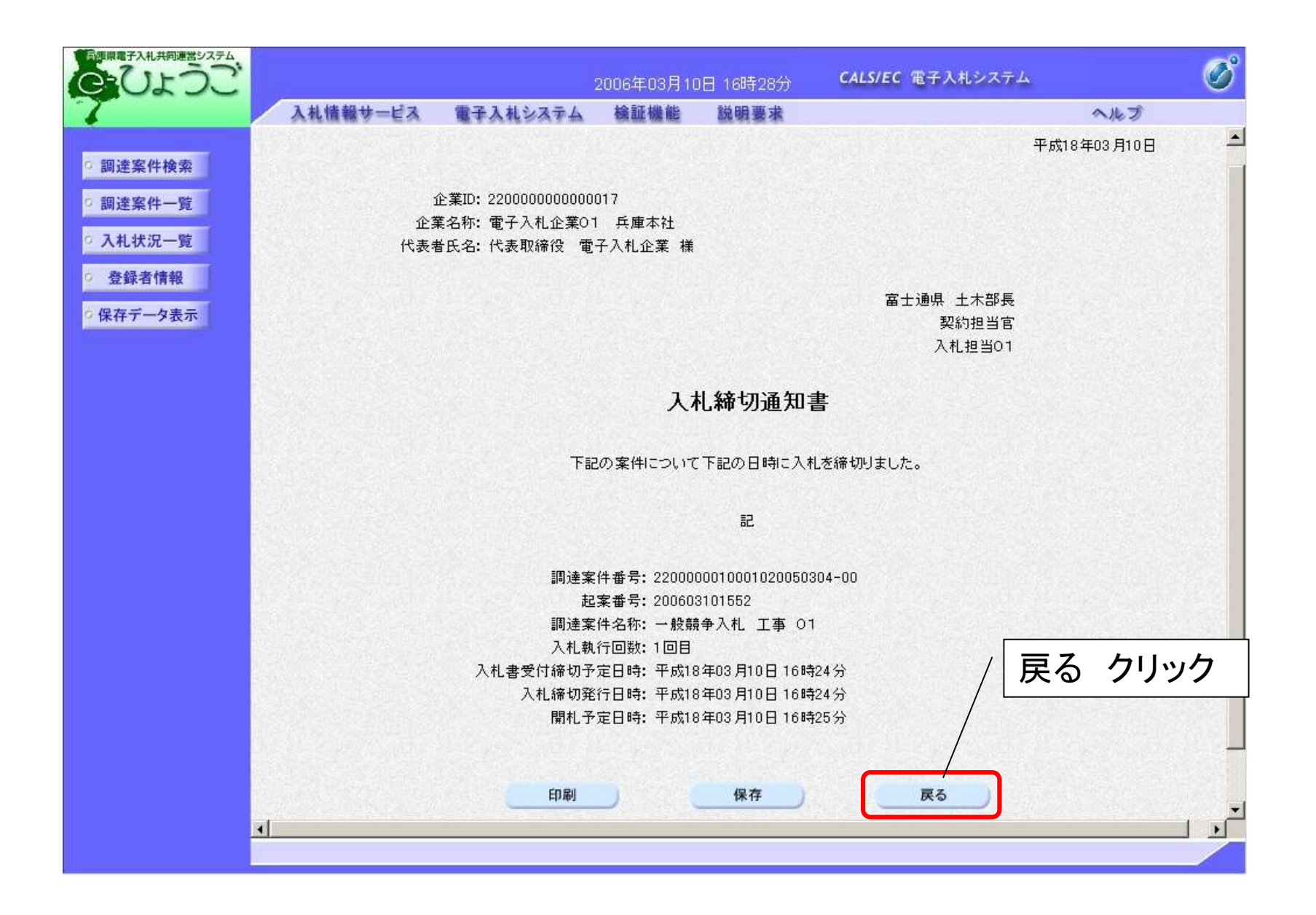

## <落札者決定通知書の受理>

開札後、落札者が決定したら決定通知書が発行されますので確認します。

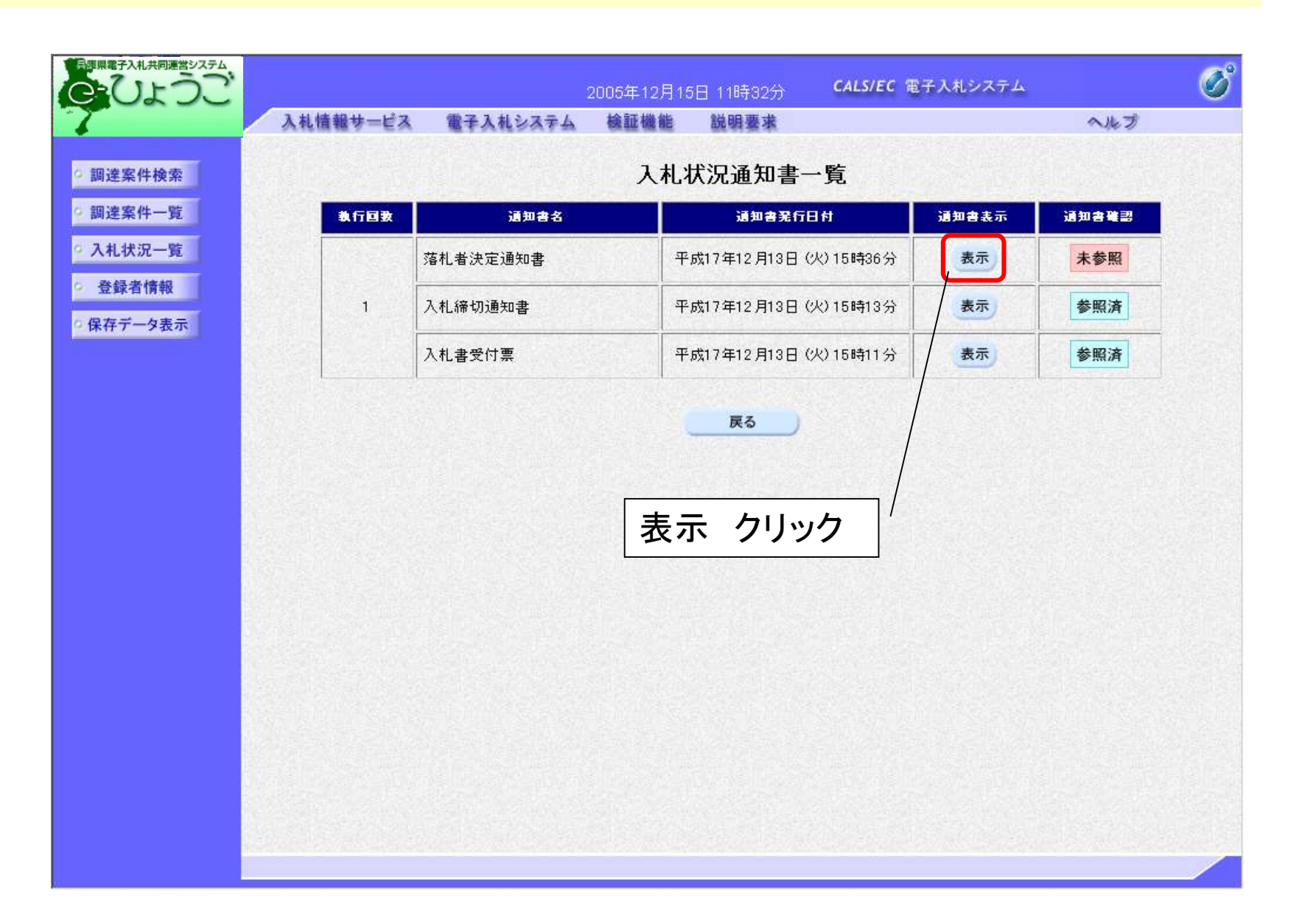

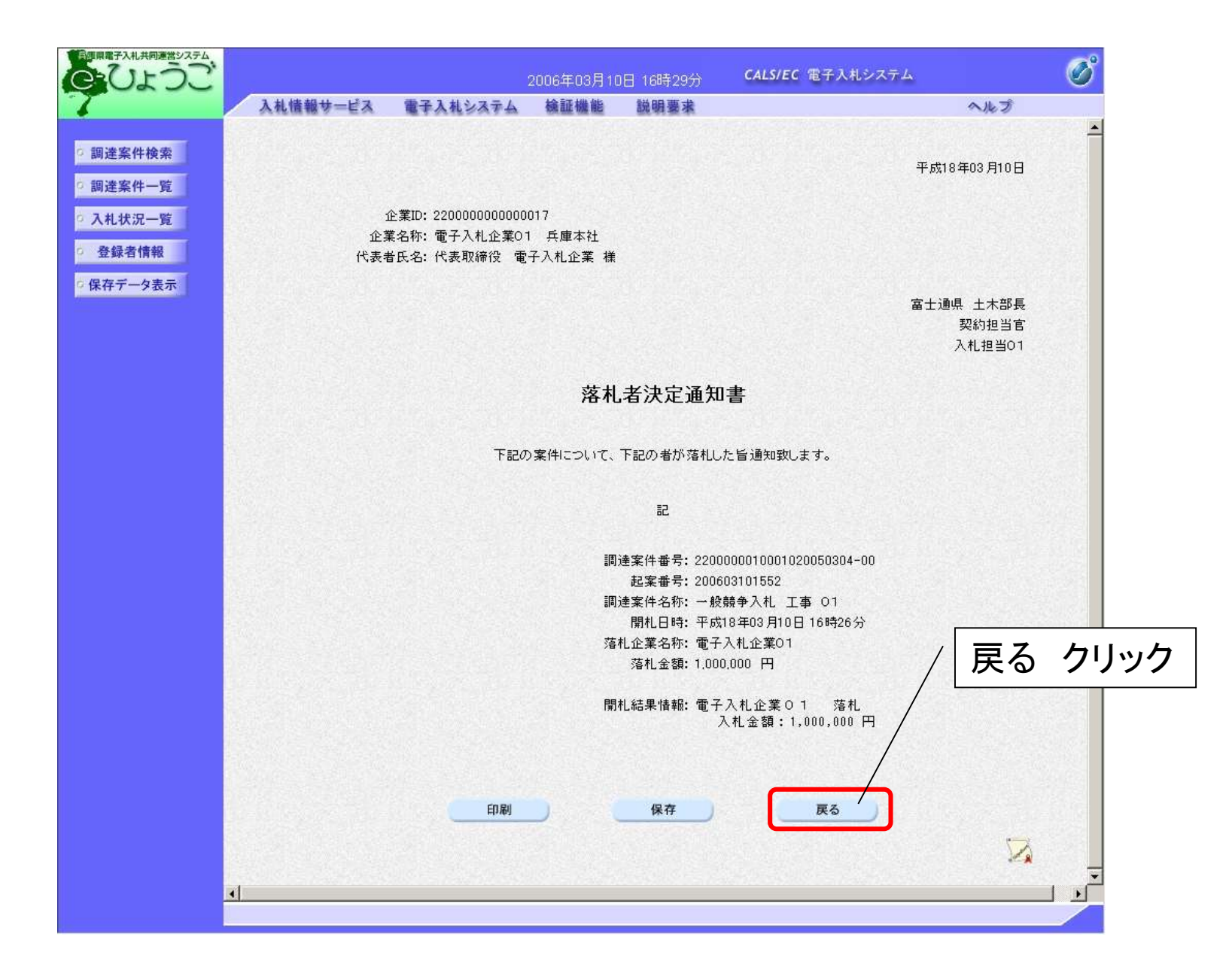

# 10. お問い合わせ先

兵庫県電子入札共同運営システムについてのお知らせは
 以下のアドレスよりご提供します。
 https://www.nyusatsu.e-hyogo.jp/top/
 【掲載内容】
 トピックス
 利用規約
 よくあるお問い合わせ
 操作マニュアル
 操作体験(チュートリアル)
 ヘルプデスクの連絡先 など

13:00~17:00